# CANNEXユーザーズマニュアル

株式会社サンプロシステム 改定:2025年3月26日

製品に関するお問い合わせ先 product@sunprosys.co.jp TEL:082-507-1067 「CANNEX(キャネックス)に関するお問い合わせ」とお伝えください

# ダウンロードリンク

----- KV-Studioサンプルプロジェクト -----

KV-XLE02を使用したKV-Studioのサンプルプロジェクトです。

CANNEX\_XLE02\_sample\_240712.zip ※ZIPの解凍パスワードはお問い合わせいただいたお客様に無償でお伝えします。

サンプルプロジェクトではKV-XLE02のポート1を使用しています。 ポート2を使用する場合や1ポートで複数のCANNEXを制御する場合は お手数ですがメールにてお問い合わせご連絡ください。

| W STUDIO - [オンラインエディット:KV-8000] - [SP-170                           | 1_XLE02_s | ample]          |                                    |          |           |                   |           |                 | _       |                                            |  | - • ×  |
|---------------------------------------------------------------------|-----------|-----------------|------------------------------------|----------|-----------|-------------------|-----------|-----------------|---------|--------------------------------------------|--|--------|
| ファイル(F) 編集(E) 表示(V) プログラム(M) ST/ス                                   | クリプト(S)   | 変換(A) モ         | ニタ/シミュレータ(N) デバッ                   | ッグ(D) 運転 | 記録/リプレイ(F | R) ツール(T)         | ウィンドウ(W   | ) ヘルプ(H)        |         |                                            |  |        |
|                                                                     | イーサネット    | ۶<br>۱          | · • • • • • •                      | Q 🗹 🍇    |           | <u>ev</u> i ⊣⊢ -⊮ | - ч⊬ ч⊮ ⊣ | ≻ -12- 1        | :       |                                            |  |        |
|                                                                     |           |                 | ▲           >  >                   | 0.94     | 0 🖬 🗄     | オンラインエディ          | yh        | יעאב ון •       | - 1474  | •                                          |  | G      |
| フロジェクト サメ                                                           | Main      | X XLEU2893      | æ ×                                |          |           |                   |           |                 |         |                                            |  | 7<br>₽ |
| [0] KV-8000     [1] KV-81E02    R48000    DH10300                   |           | RUD 1           | 2 3                                | 4        | 5         | 6                 | 7         | 8               | 9       | 10                                         |  | ÷ 7    |
| <ul> <li>ユニット共調設定</li> </ul>                                        | 00059     | SUNT (MERI      | ¥/e)                               |          |           |                   |           |                 |         |                                            |  |        |
| PHOTOCOL STODIO<br>[0] SP-1701_Ver1.00                              | 00065     | D02             | \$0012                             | \$0024   | \$0056    | \$0079            | \$10.94   | \$0080          | teene   | \$0050                                     |  |        |
| ■ 🤷 ユニットブログラム<br>■ D:CAN DATA受信                                     |           | -IT-            |                                    |          |           |                   |           |                 |         |                                            |  |        |
| [2] KV-B8XTD R61000/R61100                                          | 00070     |                 | 100018                             | #00052   | 100086    | \$00120           | #00154    | <b>1</b> 00188  | 100222  | 100240                                     |  |        |
|                                                                     |           | SHOT (単<br>発送信) |                                    |          |           |                   |           |                 |         |                                            |  |        |
|                                                                     |           |                 |                                    |          |           |                   |           |                 |         |                                            |  |        |
| <ul> <li>運転記録設定 未設定 ()</li> <li>ロリシステム設定</li> </ul>                 |           |                 |                                    |          |           |                   |           |                 | SP1701, | SHOT                                       |  |        |
| <ul> <li>ユーザ認証設定</li> <li>ゴログラム: 50:1701 VI 502 exercise</li> </ul> | 00071     |                 |                                    |          |           |                   |           | #1-UnitNo       |         | bError -0xE001                             |  |        |
| ■ ma y 1 y 1 y 1 y 1 y 1 y 1 y 1 y 1 y 1 y                          | 000155    |                 |                                    |          |           |                   |           | Uni UNI-        |         | 10.1 EO(T -9 1)-                           |  |        |
| <ul> <li>Hain</li> <li>初期化モジュール</li> </ul>                          |           |                 |                                    |          |           |                   | \$1FF     | FFFFF CANID     |         |                                            |  |        |
| ■ <mark>■</mark> XLE02設定<br>                                        |           |                 |                                    |          |           |                   |           | #8 <b> CL.C</b> |         |                                            |  |        |
| この問題モジュール この 日本 日本 日本 日本 日本 日本 日本 日本 日本 日本 日本 日本 日本                 |           |                 |                                    |          |           |                   |           | 0040 - Data     |         |                                            |  |        |
| ■ <u>ユニッド間間例モンユール</u><br>■ <u>フ</u> ァンクションブロック                      | 00072     |                 |                                    |          |           |                   |           | #00018          |         |                                            |  |        |
| SP1701_CS SP1701_DEL(1054)                                          |           |                 |                                    |          |           |                   |           |                 |         |                                            |  |        |
| # SP1701_FILT                                                       |           |                 |                                    |          |           |                   |           |                 |         |                                            |  |        |
| B SP1701_SHOT                                                       | 00072     |                 |                                    |          |           |                   |           |                 |         |                                            |  |        |
| B SP1701_S13P                                                       | 00010     |                 |                                    |          |           |                   |           |                 |         |                                            |  |        |
| ■ SP1701_TACTV(圓8)<br>■ SP1701_TSTOP(圓8)                            |           | D02             | D52002 BMD001                      |          |           |                   |           |                 |         | D50.402                                    |  |        |
|                                                                     |           | -IÎ             |                                    |          |           |                   |           |                 |         | 0                                          |  |        |
|                                                                     | 00074     |                 |                                    |          |           |                   |           |                 |         |                                            |  |        |
| ■ 目己(#辞型マクロ<br>■ デバイス初期値                                            |           | SHOT (単<br>発送信) | KV-XLE02[ SHOT<br>1]SP-1701 設定す -> |          |           |                   |           |                 |         | KY-XLEO2[1]SP-1701_Ver1.00[0]<br>SHOT[2]開始 |  |        |
| ■ 👰 ファイルレジスタ設定                                                      |           |                 | 0]SHOT[2]                          |          |           |                   |           |                 |         |                                            |  |        |
| 1:0PUX EU                                                           |           | R50402          |                                    |          |           |                   |           |                 |         |                                            |  |        |
|                                                                     |           |                 |                                    |          |           |                   |           |                 |         |                                            |  |        |
|                                                                     | 00075     | KV-XLE02[       |                                    |          |           |                   |           |                 |         |                                            |  |        |
|                                                                     | 000174    | Ver1.00[        |                                    |          |           |                   |           |                 |         |                                            |  |        |
|                                                                     |           |                 |                                    |          |           |                   |           |                 |         |                                            |  |        |
|                                                                     |           |                 |                                    |          |           |                   |           |                 |         |                                            |  |        |
|                                                                     |           | R52802          |                                    |          |           |                   |           |                 |         | B02                                        |  |        |
| < >                                                                 |           |                 |                                    |          |           |                   |           |                 |         | (                                          |  |        |
| モニタ ライブラリ プロジェクト                                                    | 00076     |                 |                                    |          |           |                   |           |                 |         |                                            |  | ×      |

Windowsのアプリケーションです。無料です。 CANNEXへのコマンド発行、CAN通信のモニタができます。

25年03月26日公開 Version 1.2.4 最新版

24年07月10日公開 Version 1.2.2

#### インストール手順

※初回起動時にファイアウォールの警告が出ます。 プライベートネットワーク、パブリックネットワークの両方にチェックを入れて アクセスを許可してください

| CANNEX Control - Version 1.0.1.0 |          |        |     |      |       |     |    |        |       |    |     |       | ×      |     |        |          |     |    |     |    |    |    |    |    |    |    |    |    |    |     |     |       |               |         |  |
|----------------------------------|----------|--------|-----|------|-------|-----|----|--------|-------|----|-----|-------|--------|-----|--------|----------|-----|----|-----|----|----|----|----|----|----|----|----|----|----|-----|-----|-------|---------------|---------|--|
| 設定 表示                            | ヘルプ      |        |     |      |       |     |    |        |       |    |     |       |        |     |        |          |     |    |     |    |    |    |    |    |    |    |    |    |    |     |     |       |               |         |  |
|                                  | T 💞 Đ    |        |     |      |       |     |    |        |       |    |     |       |        |     |        |          |     |    |     |    |    |    |    |    |    |    |    |    |    |     |     |       |               |         |  |
| Index                            | Time     | Dir    | ID  | DO   | D1    | D2  | D3 | D4     | D5    | D6 | D7  | D8    | D9 D   | )1( | Index  | Time     | Dir |    | ID  | D0 | D1 | D2 | D3 | D4 | D5 | D6 | D7 | D8 | D9 | D10 | D11 | D1. ^ | 項目            | Count   |  |
| 164648                           | 71560.40 | R      | 333 | 00   | 00    | 00  | 00 | 00     | 00    | 00 | 00  | 00    | 00 0   | 00  | 164610 | 71546.71 | R   |    | 222 | FF | FF | FF | FF | FF | FF | FF | FF | FF | FF | FF  | FF  | FF    | CAN data      | 164634  |  |
| 164659                           | 71564.38 | R      | 111 | 01   | 02    | 03  | 04 | 05     | 06    | 07 | 08  | 09    | 0A 0   | B   | 164611 | 71547.16 | Т   |    | 999 | 00 | 00 | 00 | 00 | 00 | 00 | 00 | 00 | 00 | 00 | 00  | 00  | 00    | CAN error     | 11      |  |
| 164652                           | 71561.54 | R      | 222 | FF   | FF    | FF  | FF | FF     | FF    | FF | FF  | FF    | FF F   | FF  | 164612 | 71547.38 | Т   |    | 888 | 00 | 00 | 00 | 00 | 00 | 00 | 00 | 00 | 00 | 00 | 00  | 00  | 00    | CANEITO       |         |  |
| 164644                           | 71559.16 | т      | FFF | 00   | 00    | 00  | 00 | 00     | 00    | 00 | 00  | 00    | 00 0   | 00  | 164613 | 71548.16 | Т   |    | CCC | 00 | 00 | 00 | 00 | 00 | 00 | 00 | 00 | 00 | 00 | 00  | 00  | 00    | Missing data  | 0       |  |
| 164660                           | 71565.16 | т      | EEE | 00   | 00    | 00  | 00 | 00     | 00    | 00 | 00  | 00    | 00 0   | 00  | 164614 | 71548.35 | Т   |    | 777 | 00 | 00 | 00 | 00 | 00 | 00 | 00 | 00 | 00 | 00 | 00  | 00  | 00    | BEF           | 0       |  |
| 164646                           | 71559.56 | т      | DDD | 00   | 00    | 00  | 00 | 00     | 00    | 00 | 00  | 00    | 00 0   | 00  | 164615 | 71548.52 | R   |    | 111 | 01 | 02 | 03 | 04 | 05 | 06 | 07 | 08 | 09 | 0A | 0B  | 00  | 0D    | EWF           | 0       |  |
| 164656                           | 71563.16 | т      | CCC | 00   | 00    | 00  | 00 | 00     | 00    | 00 | 00  | 00    | 00 0   | 00  | 164616 | 71549.16 | Т   |    | FFF | 00 | 00 | 00 | 00 | 00 | 00 | 00 | 00 | 00 | 00 | 00  | 00  | 00    | EPF           | 0       |  |
| 164650                           | 71561.16 | т      | BBB | 00   | 00    | 00  | 00 | 00     | 00    | 00 | 00  | 00    | 00 0   | 00  | 164617 | 71549.35 | Т   |    | 666 | 00 | 00 | 00 | 00 | 00 | 00 | 00 | 00 | 00 | 00 | 00  | 00  | 00    | BOFF          | 0       |  |
| 164647                           | 71560.16 | т      | AAA | 00   | 00    | 00  | 00 | 00     | 00    | 00 | 00  | 00    | 00 0   | 00  | 164618 | 71549.57 | Т   |    | DDD | 00 | 00 | 00 | 00 | 00 | 00 | 00 | 00 | 00 | 00 | 00  | 00  | 00    | BODE          | 0       |  |
| 164653                           | 71562.16 | т      | 999 | 00   | 00    | 00  | 00 | 00     | 00    | 00 | 00  | 00    | 00 0   | 00  | 164619 | 71550.16 | т   | ,  | AAA | 00 | 00 | 00 | 00 | 00 | 00 | 00 | 00 | 00 | 00 | 00  | 00  | 00    | DURF          | U       |  |
| 164654                           | 71562.37 | Т      | 888 | 00   | 00    | 00  | 00 | 00     | 00    | 00 | 00  | 00    | 00 0   | 00  | 164620 | 71550.40 | R   |    | 333 | 00 | 00 | 00 | 00 | 00 | 00 | 00 | 00 | 00 | 00 | 00  | 00  | 00    | OVLF          | 0       |  |
| 164657                           | 71563.35 | Т      | 777 | 00   | 00    | 00  | 00 | 00     | 00    | 00 | 00  | 00    | 00 0   | 00  | 164621 | 71550.57 | R   |    | 111 | 01 | 02 | 03 | 04 | 05 | 06 | 07 | 08 | 09 | 0A | 0B  | 0C  | 0D    | BLF           | 0       |  |
| 164658                           | 71564.14 | т      | 666 | 00   | 00    | 00  | 00 | 00     | 00    | 00 | 00  | 00    | 00 0   | 00  | 164622 | 71551.16 | Т   |    | BBB | 00 | 00 | 00 | 00 | 00 | 00 | 00 | 00 | 00 | 00 | 00  | 00  | 00    | ALF           | 11      |  |
| 164651                           | 71561.35 | Т      | 555 | 00   | 00    | 00  | 00 | 00     | 00    | 00 | 00  | 00    | 00 0   | 00  | 164623 | 71551.35 | Т   |    | 555 | 00 | 00 | 00 | 00 | 00 | 00 | 00 | 00 | 00 | 00 | 00  | 00  | 00    | SERR          | 0       |  |
| <                                |          |        |     |      |       |     |    |        |       |    |     |       | 2      | >   | 164624 | 71551.54 | R   |    | 222 | FF | FF | FF | FF | FF | FF | FF | FF | FF | FF | FF  | FF  | FF    | FEDD          | 0       |  |
|                                  | _        | -      |     |      | -     |     |    |        |       |    | -   |       |        |     | 164625 | 71552.16 | Т   |    | 999 | 00 | 00 | 00 | 00 | 00 | 00 | 00 | 00 | 00 | 00 | 00  | 00  | 00    | 1 EIGIN       |         |  |
| Index                            | lime     | Dir    | ID  | DO   | D1    | D2  | D3 | D4     | DS    | D6 | 07  | D8    | D9 /   | ~   | 164626 | 71552.37 | Т   |    | 888 | 00 | 00 | 00 | 00 | 00 | 00 | 00 | 00 | 00 | 00 | 00  | 00  | 00    | AERR          | 0       |  |
| 164611                           | 71547.16 | Т      | 999 | 00   | 00    | 00  | 00 | 00     | 00    | 00 | 00  | 00    | 00     |     | 164627 | 71552.54 | R   |    | 111 | 01 | 02 | 03 | 04 | 05 | 06 | 07 | 08 | 09 | 0A | 0B  | 0C  | OD    | CERR          | 0       |  |
| 164612                           | 71547.38 | Т      | 888 | 00   | 00    | 00  | 00 | 00     | 00    | 00 | 00  | 00    | 00     |     | 164628 | 71553.16 | Т   |    | ccc | 00 | 00 | 00 | 00 | 00 | 00 | 00 | 00 | 00 | 00 | 00  | 00  | 00    | B1ERR         | 0       |  |
| 164613                           | /1548.16 | 1      | CCC | 00   | 00    | 00  | 00 | 00     | 00    | 00 | 00  | 00    | 00     |     | 164629 | /1553.35 | 1   |    | /// | 00 | 00 | 00 | 00 | 00 | 00 | 00 | 00 | 00 | 00 | 00  | 00  | 00    | BOERR         | 0       |  |
| 164614                           | /1548.35 | 1      | /// | 00   | 00    | 00  | 00 | 00     | 00    | 00 | 00  | 00    | 00     |     | 164630 | /1554.14 | -   |    | 666 | 00 | 00 | 00 | 00 | 00 | 00 | 00 | 00 | 00 | 00 | 00  | 00  | 00    | ADERR         | 0       |  |
| 164616                           | 71549.16 | 1      | FFF | 00   | 00    | 00  | 00 | 00     | 00    | 00 | 00  | 00    | 00     |     | 164631 | /1554.38 | R   |    | 111 | 01 | 02 | 03 | 04 | 05 | 06 | 07 | 08 | 09 | AU | OB  | OC  | OD    | Pue L to w    | EE 070/ |  |
| 164618                           | /1549.5/ | 1      | DDD | 00   | 00    | 00  | 00 | 00     | 00    | 00 | 00  | 00    | 00     |     | 164632 | /1555.16 | 1   |    | EEE | 00 | 00 | 00 | 00 | 00 | 00 | 00 | 00 | 00 | 00 | 00  | 00  | 00    | DUSCIAF       | 33.0776 |  |
| 164619                           | 71550.16 | 1      | AAA | 00   | 00    | 00  | 00 | 00     | 00    | 00 | 00  | 00    | 00     |     | 164633 | /1555.3/ | 1   |    | AAA | 00 | 00 | 00 | 00 | 00 | 00 | 00 | 00 | 00 | 00 | 00  | 00  | 00    | <b>具何OVER</b> | 0       |  |
| 164622                           | 71551.16 | +      | BBB | 00   | 00    | 00  | 00 | 00     | 00    | 00 | 00  | 00    | 00     |     | <      |          | _   |    |     |    |    |    |    |    |    |    |    |    |    |     |     | >     |               |         |  |
| 164625                           | 71552.16 | +      | 999 | 00   | 00    | 00  | 00 | 00     | 00    | 00 | 00  | 00    | 00     |     | _      |          |     |    |     |    |    |    |    |    | _  |    | -  | _  |    |     |     |       |               |         |  |
| 164626                           | 71552.37 | +      | 888 | 00   | 00    | 00  | 00 | 00     | 00    | 00 | 00  | 00    | 00     | 1   | Index  | Time     |     | ID | DLC | DO | D1 | D2 | D3 | D4 | D5 | D6 | D7 | D8 | D9 | D10 | D11 | D1. ^ |               |         |  |
| 164628                           | 71553.16 | +      |     | 00   | 00    | 00  | 00 | 00     | 00    | 00 | 00  | 00    | 00     |     | 161679 | 70500.01 |     | 03 | 4   | E9 | 18 | 00 | 10 | 00 | 00 | 00 | 00 | 00 | 00 | 00  | 00  | 00    |               |         |  |
| 164629                           | 71553.35 | +      | /// | 00   | 00    | 00  | 00 | 00     | 00    | 00 | 00  | 00    | 00     |     | 163079 | 71000.01 |     | 03 | 4   | FQ | 33 | 00 | 10 | 00 | 00 | 00 | 00 | 00 | 00 | 00  | 00  | 00    |               |         |  |
| 104032                           | 71555.16 | +      | EEE | 00   | 00    | 00  | 00 | 00     | 00    | 00 | 00  | 00    | 00     |     | 100010 | 74500.04 |     | 00 |     | 50 | 00 | 00 | 10 | 00 | 00 | 00 | 00 | 00 | 00 | 00  | 00  | 00    |               |         |  |
| 104033                           | /1555.3/ | 1      | AAA | 00   | 00    | 00  | 00 | 00     | 00    | 00 | 00  | 00    | 00 ,   | ~   | 164479 | /1500.01 |     | 03 | 4   | Ea | 09 | 00 | 10 | 00 | 00 | 00 | 00 | 00 | 00 | 00  | 00  | 00 ~  |               |         |  |
| <                                |          |        |     |      |       |     |    |        |       |    |     |       | >      |     | <      |          |     |    |     |    |    |    |    |    |    |    |    |    |    |     |     | >     |               |         |  |
| 表示ID(下限)                         | 表示       | ID(上限) |     |      |       |     |    |        |       |    |     |       |        |     |        |          |     |    |     |    |    |    |    |    |    |    |    |    |    |     |     |       |               |         |  |
|                                  | 700      | 100    |     |      |       |     |    |        |       | Г  | ~   | INTER | +0 /4- |     |        |          |     |    |     | -  |    |    |    |    |    |    |    |    |    |     |     |       |               |         |  |
|                                  | /00      | IFF    |     |      | Ap    | ply |    |        |       | L  | CAN | NNE)  | 操作     |     |        |          |     |    |     | 5  |    | ms |    |    |    |    |    |    |    |     |     |       |               |         |  |
|                                  |          |        |     | 1999 | 10.13 |     |    | 10:507 | 39756 |    | 3/2 |       |        |     |        |          |     |    |     |    |    |    |    |    |    |    |    |    |    |     |     |       |               |         |  |

## 概要

CAN/CAN FD通信 - Ethernet変換基板です。 単純なレベル変換基板ではありません。伝文を定期送信するようにア プリケーションからCANNEXにコマンドで指令すると、CANNEX側で周期の管理を行い自動で定期送信するといった ことができます。

任意のタイミングでの単発送信、複数IDの定期送信、データの一部を変えながら定期送信なども可能です。

相手機器からの受信データはKV-XLE02のユニットプログラムで受信します。そのためスキャンタイムに影響することなく受信することが可能です。

500us間隔で8byteのデータが絶え間なく発生するようなCAN通信や、10us間隔で8byteのデータが幾つか連続で送られてきたあと500us間隔に戻るといった頻度の通信であれば取りこぼしなく受信することが可能です。 高負荷のデータを取り扱う場合は何かしらの工夫が必要になる場合がありますので

取りこぼしに関する正確な見解が必要な場合は、ご相談ください。

CANのボーレート、データサイズ、データの周期が分かれば評価することができます。

UDP通信のできる機器であればCANNEXを使用してCAN通信を行うことができますが、弊社はKV-XLE02 (KEYENCE)を推奨しています。サンプルプログラムやマニュアルの説明はKV-XLE02を使用して記述しています。

KV-8000 + KV-XLE02をご利用のお客様に関しては、ドライブレコーダなどのログを通じてサポートを提供できます。ただし、Windowsアプリケーションや他メーカーのシーケンサを使用されているお客様に関しては、お問い合わせに対応できない場合がございます。

OMRON製PLC(CJシリーズ / NJ・NXシリーズ): Ethernetの受信割り込みができるユニットが存在しないため 高頻度で発生するデータに対応できません。 スキャンタイムに左右されます。

三菱製PLC(Qシリーズ、IQ-Rシリーズ):

Ethernetの受信割り込みはEthernetユニットでできますが 実際に評価したところ3ms程度の周期で取りこぼしが発生しました。 また割り込み処理速度、データ転送速度に関してメーカーが保証してないため非推奨です。

# 基板仕様

- 鉛フリー
- RoHS非対応

# 外形/インタフェース仕様

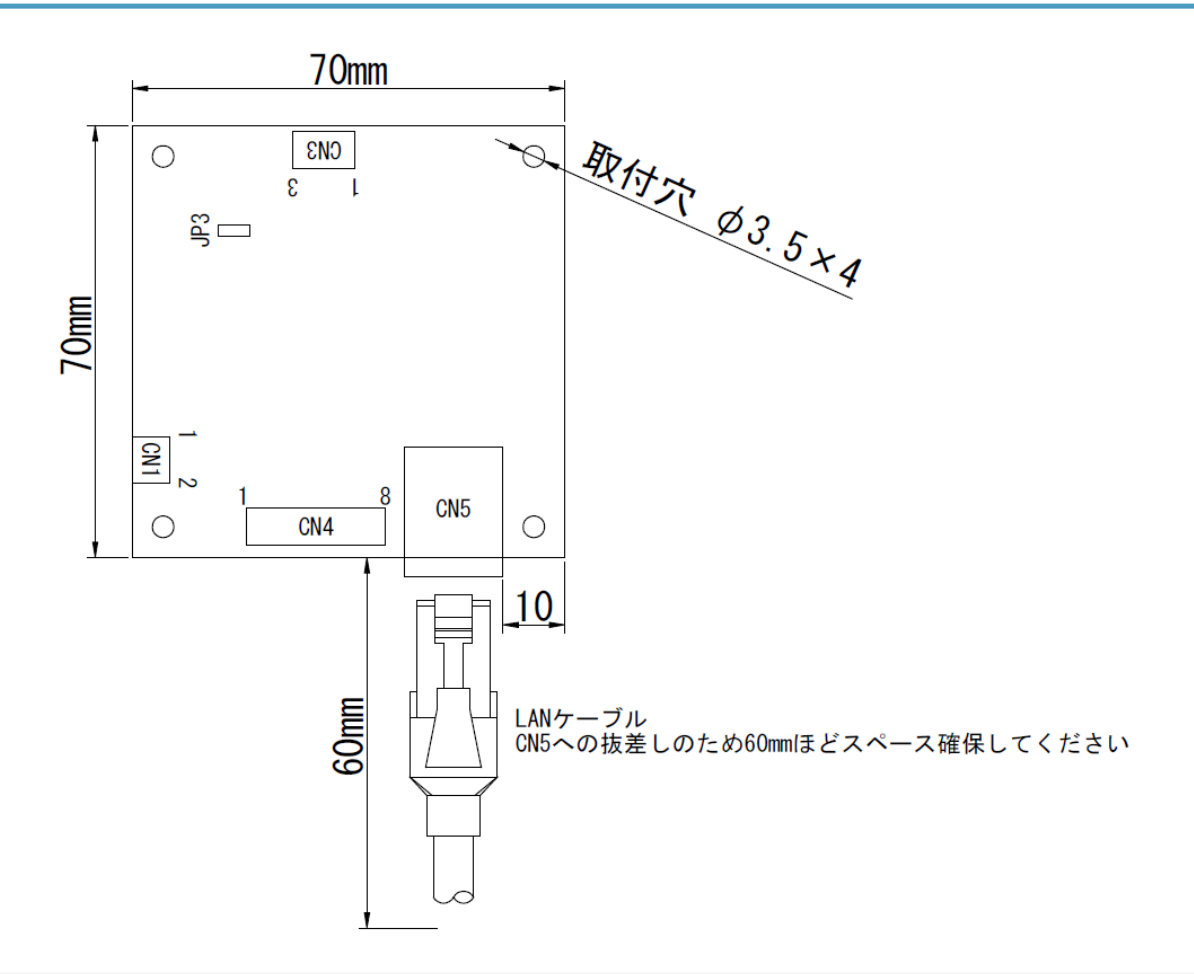

縦:70mm (LANコネクタ部突き出し部を含むと74mm) 横:70mm 高さ:16mm

取付穴: φ3.5×4 (端から5mmの位置)

| コネクタ | 内容                                                                                      | ピン配列                          | コネクタ型式                                           |
|------|-----------------------------------------------------------------------------------------|-------------------------------|--------------------------------------------------|
| CN1  | 基板電源                                                                                    | 1:DC12-24V<br>2:0V(※1)        | 基板側 : B2B-XH-A<br>相手側 : XHP-2<br>3mのコネクタ付きケーブル付属 |
| CN3  | CAN                                                                                     | 1:CANH<br>2:CANL<br>3:GND(※1) | 基板側:B3B-XH-A<br>相手側:XHP-3<br>3mのコネクタ付きケーブル付属     |
| CN4  | 出力4点<br>OUT1:<br>Run(CANNEX動作中)<br>OUT2:Ethernet通信確立<br>OUT3:CAN Run<br>OUT4:CANNEX 高負荷 | 下図参照(図:<br>パラレル出力回路)          | 基板側 : B8B-XH-A<br>相手側 : XHP-8<br>3mのコネクタ付きケーブル付属 |
| CN5  | Ethernet<br>CAT5e以上推奨<br>PLC/PC接続用                                                      | -                             | RJ-45<br>LANケーブルはお客様にてご用意ください (CAT5e<br>UTPで可)   |
| JP3  | CAN終端抵抗有無切替                                                                             | 短絡:終端抵抗あり<br>解放:終端抵抗なし        | 出荷時ジャンパー装着(短絡)                                   |

※1 OVとCAN GNDは絶縁されておらず、基板回路内で繋がりますのでご注意ください

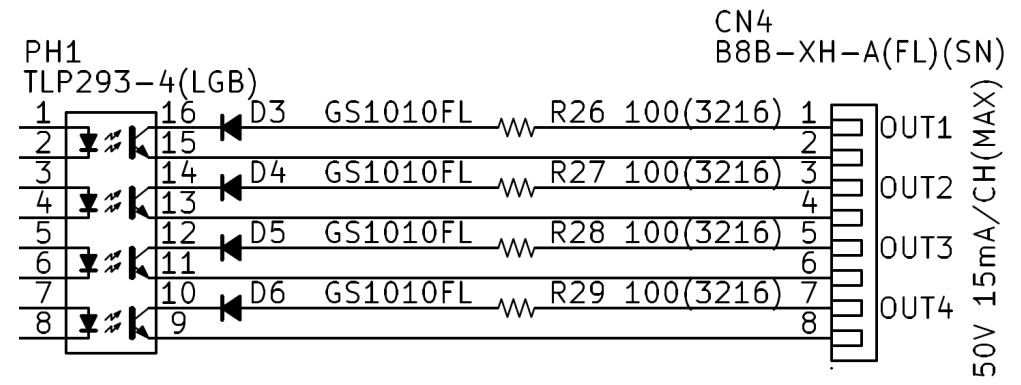

図:パラレル出力回路

配線図

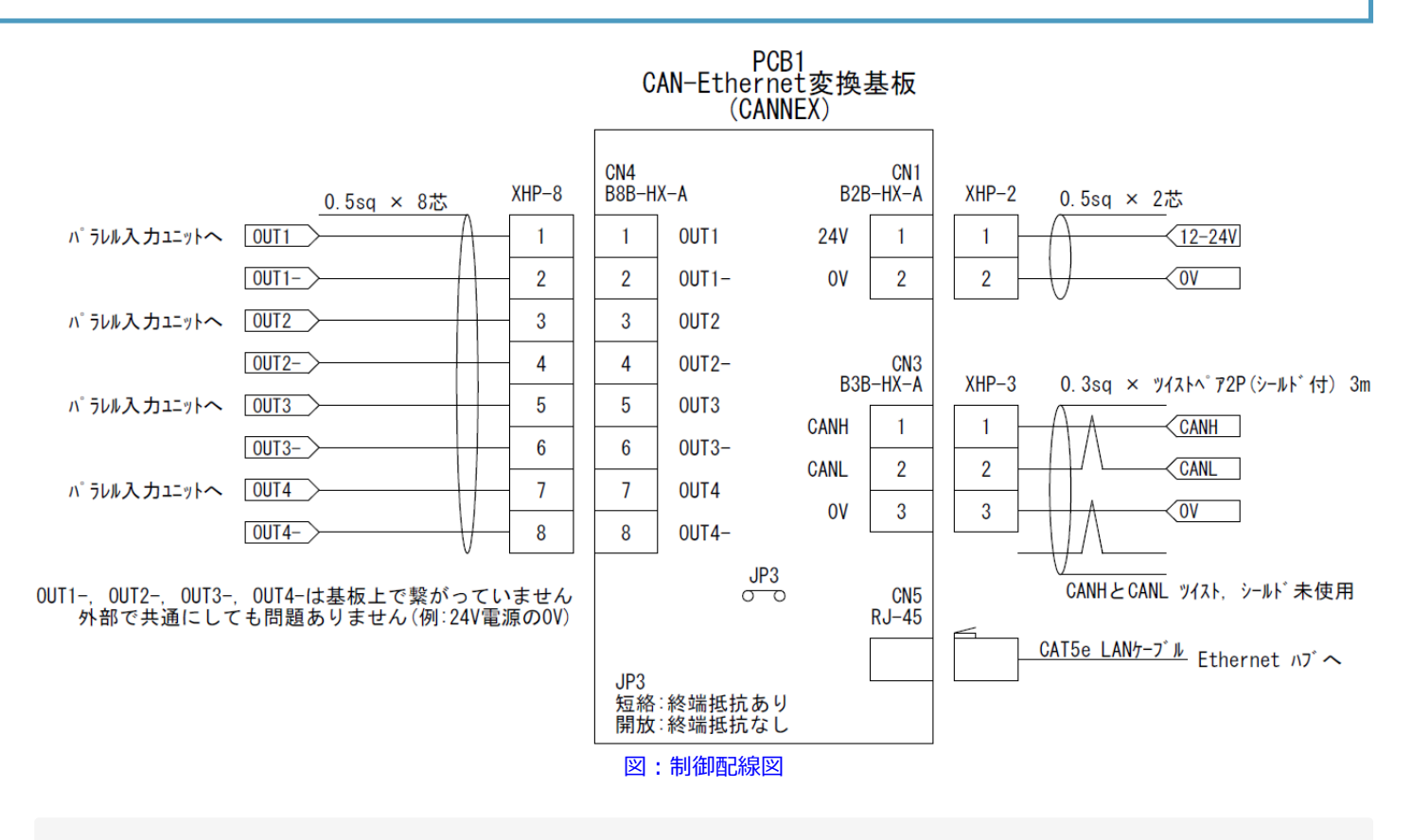

OUT1-, OUT2-, OUT3-, OUT4-, OVはそれぞれ絶縁されていますが、 共通にして使用しても構いません。 CN1のOVとCN3のOVは基板内で繋がっています CN1の24Vは12Vでも構いません。

# CAN仕様

### 回路

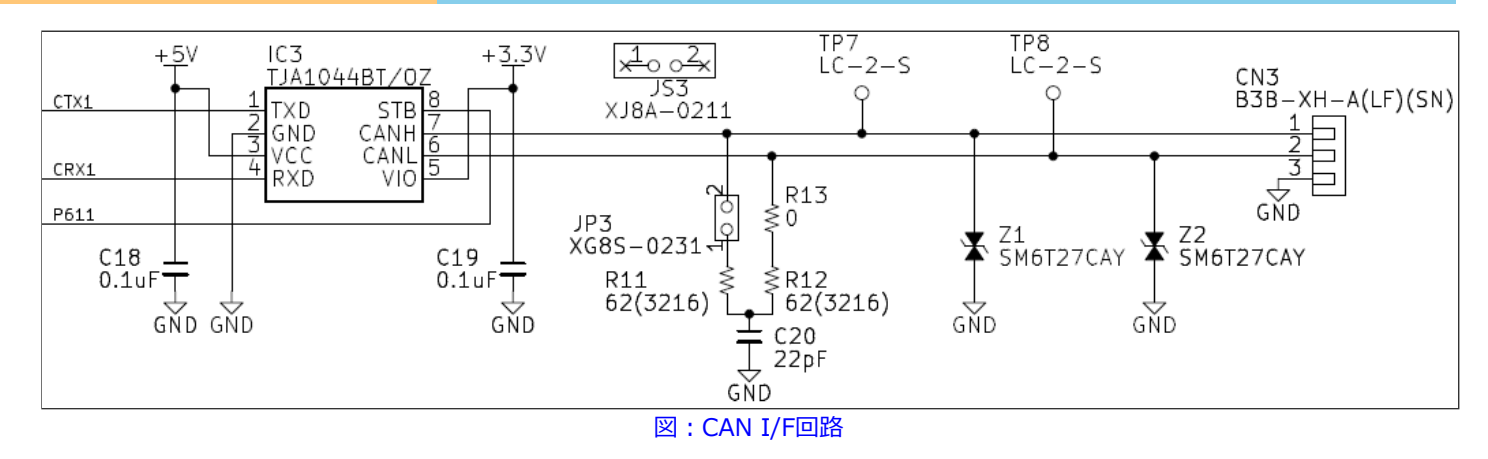

JP3:終端抵抗の有無切替

IC3: CAN FDドライバIC(TJA1044BT/OZ ※NXP社製 または同等品)

## アービトレーションフェーズボーレート

125kbps / 250kbps / 500kbps / 1Mbps

データフェーズボーレート

125kbps / 250kbps / 500kbps / 1Mbps / 2Mbps / 4Mbps / 5Mbps

データサイズ

CAN:1-8 byte CAN FD:0-8,12,16,20,24,32,48,64 byte Ethernet通信仕様

### IPアドレス(出荷時)

| 機器        | IPアドレス       | 受信ポート       | 送信ポート |
|-----------|--------------|-------------|-------|
| CANNEX    | 192.168.0.70 | 20000(変更不可) | 不定    |
| PLC       | 192.168.0.20 | 10000       | ユーザ任意 |
| モニタツール用PC | 192.168.0.*  | 39999       | 不定    |

上記は初期値です。専用のパソコンツールで変更できます。 IPアドレスは192.168.0.1 - 192.168.9.254の範囲内で変更可能です サブネットマスクは255.255.255.0 固定です。

CANNEXのIPアドレスを変更することで

PLCのLANポート1つで複数のCANNEXを制御可能です。

(シーケンサCPUへの受信割り込みの頻度に注意する必要があります)

## CANNEXに対してPLCが送信するコマンド

### STOP(CAN通信停止)

| Byte index | 0 | 1  | 2  | 3 |
|------------|---|----|----|---|
| Data       | S | Т  | 0  | Р |
|            |   | コマ | ンド |   |

CAN通信を停止します。

停止状態になると、相手機器からCANデータがきてもACKを返さなくなります。

—— KV-Studio記述例 ——

| No  | 通信コマン | ۲    | 通信   | 開始     | 完了     |
|-----|-------|------|------|--------|--------|
| NU. | 名称    | 形態   | パダニン | UV-    | 177-   |
| 0   | STOP  | イベント | 送信のみ | R50400 | R52800 |
|     | N2 -  |      | -    |        |        |

図: Protocol Studio設定

| 00002           | STOP (CAN)                                | 通信停止)                                     |                  |   |       |     |  |                                           |
|-----------------|-------------------------------------------|-------------------------------------------|------------------|---|-------|-----|--|-------------------------------------------|
|                 | B01                                       | R52800                                    | 1<br>1<br>1<br>1 |   |       |     |  | R50400                                    |
| 00003<br>000004 | STOP<br>CAN通信<br>停止                       | KV-XLE02[<br>1]CANNEX[<br>0]STOP[0]<br>完了 |                  |   |       |     |  | KV-XLE02[<br>1]CANNEX[<br>0]STOP[0]<br>開始 |
|                 | R50400                                    |                                           |                  |   |       |     |  |                                           |
| 00004<br>000004 | KV-XLE02[<br>1]CANNEX[<br>0]STOP[0]<br>開始 |                                           |                  |   |       |     |  |                                           |
|                 | R52800                                    |                                           |                  |   |       |     |  | B01                                       |
| 00005<br>000008 | KV-XLE02[<br>1]CANNEX[<br>0]STOP[0]<br>完了 |                                           |                  |   |       |     |  | 、 nics /<br>STOP<br>CAN通信<br>停止           |
|                 | •                                         |                                           |                  | 。 | ラダープロ | グラム |  |                                           |

| 送信データ(HEX)   | 53         | 54 | 4F | 50 |
|--------------|------------|----|----|----|
| 送信データ(ASCII) | s          | т  | 0  | Ρ  |
| 図:Ethernet通信 | τ <u>Ξ</u> | פ  |    |    |

#### RUN(CAN通信開始)

| Byte index | 0 | 1   | 2 | 3     | 4                      | 5                |
|------------|---|-----|---|-------|------------------------|------------------|
| Data       | R | U   | Ν | 0-1   | 0-3                    | 0-5              |
| 内容         | _ | コマン | ド | CAN種別 | アービトレーションフェーズ<br>ボーレート | データフェーズ<br>ボーレート |

CAN通信を開始します。

相手機器からCANデータが来た場合、ACKを返します。

STTXで定期送信を設定している場合、定期送信が開始されます。

1. CAN種別

0:CAN

1:CAN FD

2. アービトレーションフェーズボーレート

0:125kbps

- 1:250kbps
- 2:500kbps
- 3:1Mbps
- 3. データフェーズボーレート
  - 0:125kbps
  - 1:250kbps
  - 2:500kbps
  - 3:1Mbps
  - 4:2Mbps
  - 5:5Mbps

上記以外のボーレートには対応しておりません。カスタム仕様で対応可能な場合があります。ご相談ください

CAN種別を「0:CAN」に設定した状態で、8byteより大きなサイズのデータを送信しようとした場合、CANNEXはCANバスにデータ送出を行いません。

\_\_\_\_\_ KV-Studio記述例 \_\_\_\_\_

| No. | 通信日<br>No. |    |     | 通信   | 開始     | 完了            |          | 変数デバイス   | パラメータコメント        |
|-----|------------|----|-----|------|--------|---------------|----------|----------|------------------|
|     | 名称         |    | 形態  | バターン | 9V-    | リレー           |          | 30377117 |                  |
|     |            |    |     |      |        |               |          | UG35000  | 0:CAN 1:CANED    |
| 1   | RUN        | 1/ | ぐして | 送信のみ | R50401 | R52801        |          | UG35001  | アービキレーション ホニーレート |
|     |            |    |     |      |        |               |          | UG35002  | データフェーズ゙ボーレート    |
|     |            |    |     |      |        | · · · · · =// | <u> </u> |          |                  |

図: Protocol Studio設定

| 00062           | RUN (CAN)通                               | 信開始〉                                     |                           |                |                  |                                       |              |                           |             |                                           |
|-----------------|------------------------------------------|------------------------------------------|---------------------------|----------------|------------------|---------------------------------------|--------------|---------------------------|-------------|-------------------------------------------|
|                 | B00                                      | R52801                                   | @MR000                    | <br> <br> <br> | <br> <br> <br>   |                                       |              |                           |             | R50401                                    |
| 00063<br>000247 | RUN<br>CAN通信開<br>始                       | KV-XLE02[<br>1]CANNEX[<br>0]RUN[1]<br>完了 | マー<br>RUN<br>設定データ<br>Iラー |                |                  |                                       |              |                           |             | KV-XLE02[<br>1]CANNEX[<br>0]RUN[1]<br>開始台 |
|                 | R50401                                   |                                          |                           |                |                  |                                       |              |                           |             |                                           |
| 00064<br>000247 | KV-XLE02[<br>1]CANNEX[<br>0]RUN[1]<br>開始 |                                          |                           |                |                  |                                       |              |                           |             |                                           |
|                 | R50401                                   |                                          |                           | 1              | 1                |                                       |              | CANNEX,                   | _RUN<br>Eno |                                           |
| 00065<br>000252 | KV-XLE02[<br>1]CANNEX[<br>0]RUN[1]<br>開始 |                                          |                           |                |                  |                                       | #1 -<br>#0 - | UnitNo<br>UnitNo<br>CAN種別 | bError      | -@MR000<br>RUN 200€1°-→…                  |
|                 |                                          |                                          |                           |                |                  |                                       | #2 -         | ምትቲ <sup>®</sup> የሆኑንቋውም  |             |                                           |
| 00066           |                                          |                                          |                           |                |                  |                                       | #2 -         | 7°-971-7°                 |             |                                           |
|                 |                                          |                                          |                           |                | :<br>:<br>:<br>: |                                       |              |                           |             |                                           |
| 00067           |                                          |                                          |                           |                |                  |                                       |              |                           |             |                                           |
|                 | R52801                                   |                                          |                           |                |                  |                                       |              |                           |             | B00<br>( res )                            |
| 00068<br>000254 | KV-XLE02[<br>1]CANNEX[<br>0]RUN[1]<br>完了 |                                          |                           |                |                  |                                       |              |                           |             | RUN<br>CAN通信開<br>始                        |
|                 | ®MR000<br> ↑                             |                                          |                           |                |                  |                                       |              |                           |             |                                           |
| 00069<br>000254 | RUN<br>設定データ<br>エラー                      |                                          |                           |                |                  |                                       |              |                           |             |                                           |
|                 |                                          |                                          |                           |                |                  | · · · · · · · · · · · · · · · · · · · |              |                           |             |                                           |

#### 図:ラダープログラム

| 送信パラメータコメント  | デー | a (ASCI | (定数) | 0:CAN 1:CANED | ፖትቲስት/- እቁን መትሥት | ቻ <sup>6</sup> ተጰንድተス <sup>®</sup> # <sup>6</sup> ተሁታት |  |  |  |  |  |
|--------------|----|---------|------|---------------|------------------|--------------------------------------------------------|--|--|--|--|--|
| 送信デーダ(HEX)   | 52 | 55      | 4E   | 01            | 02               | 05                                                     |  |  |  |  |  |
| 送信データ(ASCII) | R  | U       | N    | SOH           | STX              | ENQ                                                    |  |  |  |  |  |
|              |    |         |      |               |                  |                                                        |  |  |  |  |  |

図: Ethernet通信の例

CAN種別:1 (CANFD) アービトレーションフェーズボーレート:2 (500kbps) データフェーズボーレート:5 (5Mbps)

#### STTX(定期送信設定)

| Byte index | 0 | 1  | 2  | 3 | 4     | 5       | 6       | 7-8      | 9-12            | 13   | 14-77          |
|------------|---|----|----|---|-------|---------|---------|----------|-----------------|------|----------------|
| Data       | S | Т  | Т  | Х | 0-29  | 0-15    | 0-3     | 1-65535  | 0x01-0x1FFFFFFF | 1-64 | 0x00-0xFF      |
| 内容         | - | コマ | ント | " | 送信MBX | Sweep番号 | CS_TYPE | 送信周期[ms] | CAN ID          | DLC  | Data0 - Data63 |

CAN送信の設定

STOP中、RUN中どちらでも設定可

設定済のMBX、Sweep番号に再設定すると上書きされる

#### CS\_CNT\_TYPE

定期送信中に送信周期の異なる設定を上書きした場合、変更したタイミングで周期が1回だけ乱れます。ご注意ください。 下図は送信周期1000msで定期送信中、Index = 30 送信後に 送信周期500msの設定を上書きした例です。 Index = 30とIndex = 31の間隔が1000 - 1500msの間で不定になり、その後500ms周期で定期送信が行われます

| Index | Time     | Dir | ID   | DLC | D0 | D1 | D2 | D3 | D4 | D5 | D6 | D7 |
|-------|----------|-----|------|-----|----|----|----|----|----|----|----|----|
| 15    | 21383.55 | т   | 1010 | 8   | 12 | 34 | 56 | 78 | 9A | BC | DE | F0 |
| 16    | 22383.55 | т   | 1010 | 8   | 12 | 34 | 56 | 78 | 9A | BC | DE | F0 |
| 17    | 23383.55 | т   | 1010 | 8   | 12 | 34 | 56 | 78 | 9A | BC | DE | F0 |
| 18    | 24383.55 | т   | 1010 | 8   | 12 | 34 | 56 | 78 | 9A | BC | DE | F0 |
| 19    | 25383.55 | т   | 1010 | 8   | 12 | 34 | 56 | 78 | 9A | BC | DE | F0 |
| 20    | 26383.55 | т   | 1010 | 8   | 12 | 34 | 56 | 78 | 9A | BC | DE | F0 |
| 21    | 27383.55 | т   | 1010 | 8   | 12 | 34 | 56 | 78 | 9A | BC | DE | F0 |
| 22    | 28383.55 | т   | 1010 | 8   | 12 | 34 | 56 | 78 | 9A | BC | DE | F0 |
| 23    | 29383.55 | т   | 1010 | 8   | 12 | 34 | 56 | 78 | 9A | BC | DE | F0 |
| 24    | 30383.55 | т   | 1010 | 8   | 12 | 34 | 56 | 78 | 9A | BC | DE | F0 |
| 25    | 31383.55 | т   | 1010 | 8   | 12 | 34 | 56 | 78 | 9A | BC | DE | F0 |
| 26    | 32383.55 | т   | 1010 | 8   | 12 | 34 | 56 | 78 | 9A | BC | DE | F0 |
| 27    | 33383.55 | т   | 1010 | 8   | 12 | 34 | 56 | 78 | 9A | BC | DE | F0 |
| 28    | 34383.55 | т   | 1010 | 8   | 12 | 34 | 56 | 78 | 9A | BC | DE | F0 |
| 29    | 35383.55 | т   | 1010 | 8   | 12 | 34 | 56 | 78 | 9A | BC | DE | F0 |
| 30    | 36383.55 | Т   | 1010 | 8   | 12 | 34 | 56 | 78 | 9A | BC | DE | F0 |
| 31    | 37759.55 | Т   | 1010 | 8   | 12 | 34 | 56 | 78 | 9A | BC | DE | F0 |
| 32    | 38259.55 | т   | 1010 | 8   | 12 | 34 | 56 | 78 | 9A | BC | DE | F0 |
| 33    | 38759.55 | т   | 1010 | 8   | 12 | 34 | 56 | 78 | 9A | BC | DE | F0 |
| 34    | 39259.55 | т   | 1010 | 8   | 12 | 34 | 56 | 78 | 9A | BC | DE | F0 |
| 35    | 39759.55 | т   | 1010 | 8   | 12 | 34 | 56 | 78 | 9A | BC | DE | F0 |
| 36    | 40259.55 | т   | 1010 | 8   | 12 | 34 | 56 | 78 | 9A | BC | DE | F0 |
| 37    | 40759.55 | т   | 1010 | 8   | 12 | 34 | 56 | 78 | 9A | BC | DE | F0 |
| 38    | 41259.55 | Т   | 1010 | 8   | 12 | 34 | 56 | 78 | 9A | BC | DE | F0 |

図:RUN中に定期送信の周期変更した場合

—— KV-Studio記述例 ———

| No   | 通信コマン | ノド      | 通信       | 開始       | 完了     | 夜 港ケデ パイユ         | ルームーム       |
|------|-------|---------|----------|----------|--------|-------------------|-------------|
| 140. | 名称    | 形態      | パターン     | リレー      | リレー    | ARTINA            | 1000        |
|      |       |         |          |          |        | UG35038           | 送信MBX       |
|      |       |         |          |          |        | UG35039           | SWEEP番号     |
|      |       | Carro I | 1975 o 7 | BE0400   |        | UG35040           | CS_CNT_TYPE |
| 3    | SHX   | 17/215  | 达信のみ     | R50403   | R52803 | UG35041           | 送信周期        |
|      |       |         |          |          |        | UG35042 - UG35043 | CAN ID      |
|      |       |         |          |          |        | UG35044 - UG35076 | Data        |
|      |       |         | 図:Protoc | ol Studi | o設定    |                   |             |

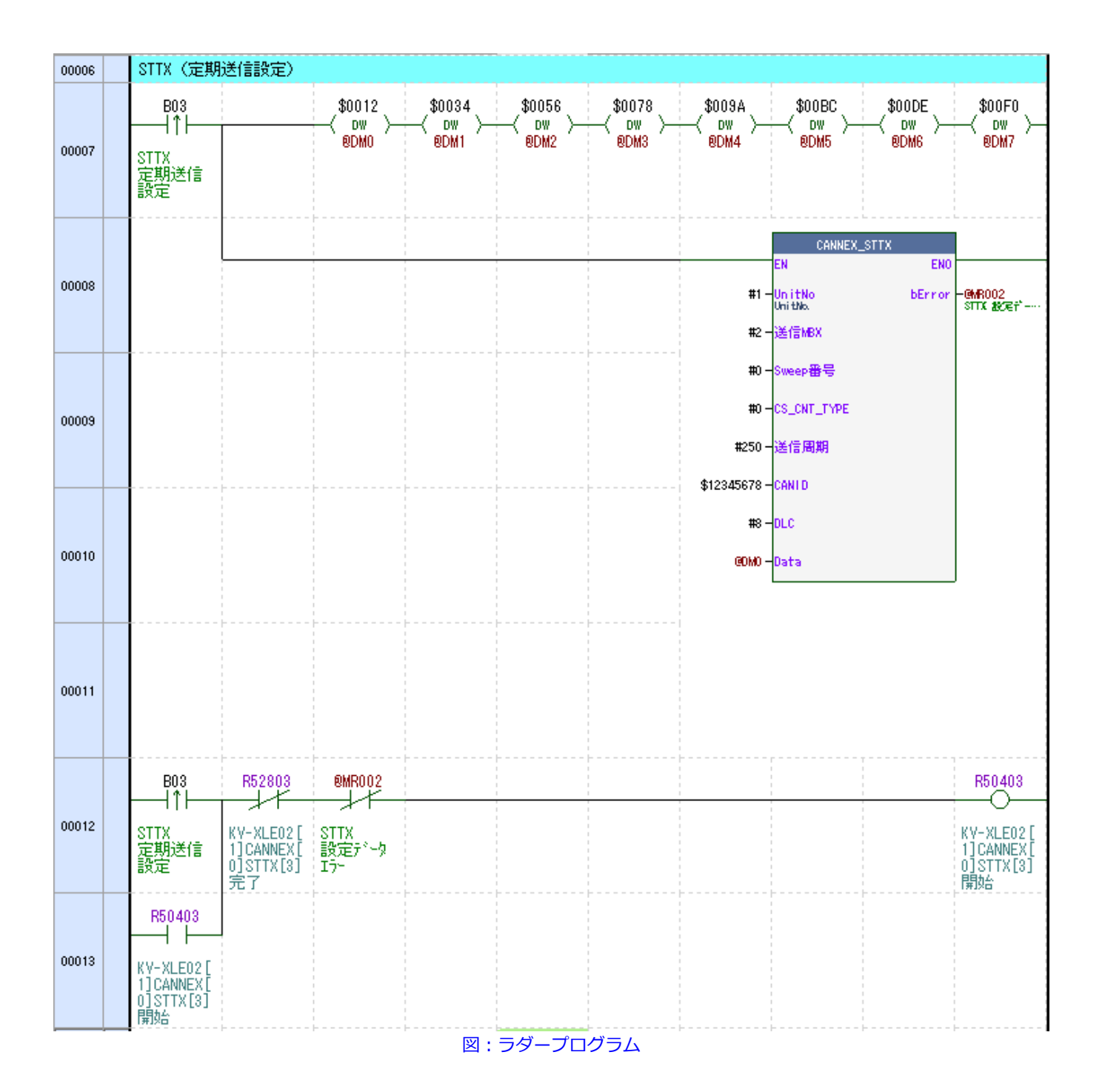

| Index | Time    | Dir | ID       | DLC | D0 | D1 | D2 | D3 | D4 | D5 | D6 | D7 |
|-------|---------|-----|----------|-----|----|----|----|----|----|----|----|----|
| 0     | 249.65  | т   | 12345678 | 8   | 12 | 34 | 56 | 78 | 9A | BC | DE | F0 |
| 1     | 499.65  | т   | 12345678 | 8   | 12 | 34 | 56 | 78 | 9A | BC | DE | F0 |
| 2     | 749.65  | т   | 12345678 | 8   | 12 | 34 | 56 | 78 | 9A | BC | DE | F0 |
| 3     | 999.65  | т   | 12345678 | 8   | 12 | 34 | 56 | 78 | 9A | BC | DE | F0 |
| 4     | 1249.65 | т   | 12345678 | 8   | 12 | 34 | 56 | 78 | 9A | BC | DE | F0 |
| 5     | 1499.65 | т   | 12345678 | 8   | 12 | 34 | 56 | 78 | 9A | BC | DE | F0 |
|       |         | 义   | : CAN通   | 信デ  | -5 | ,  |    |    |    |    |    |    |

Γ

#### 同じMBX番号にSweep番号1の伝文を設定することで下記のように交互に異なるデータを送信することができます (Sweep送信)

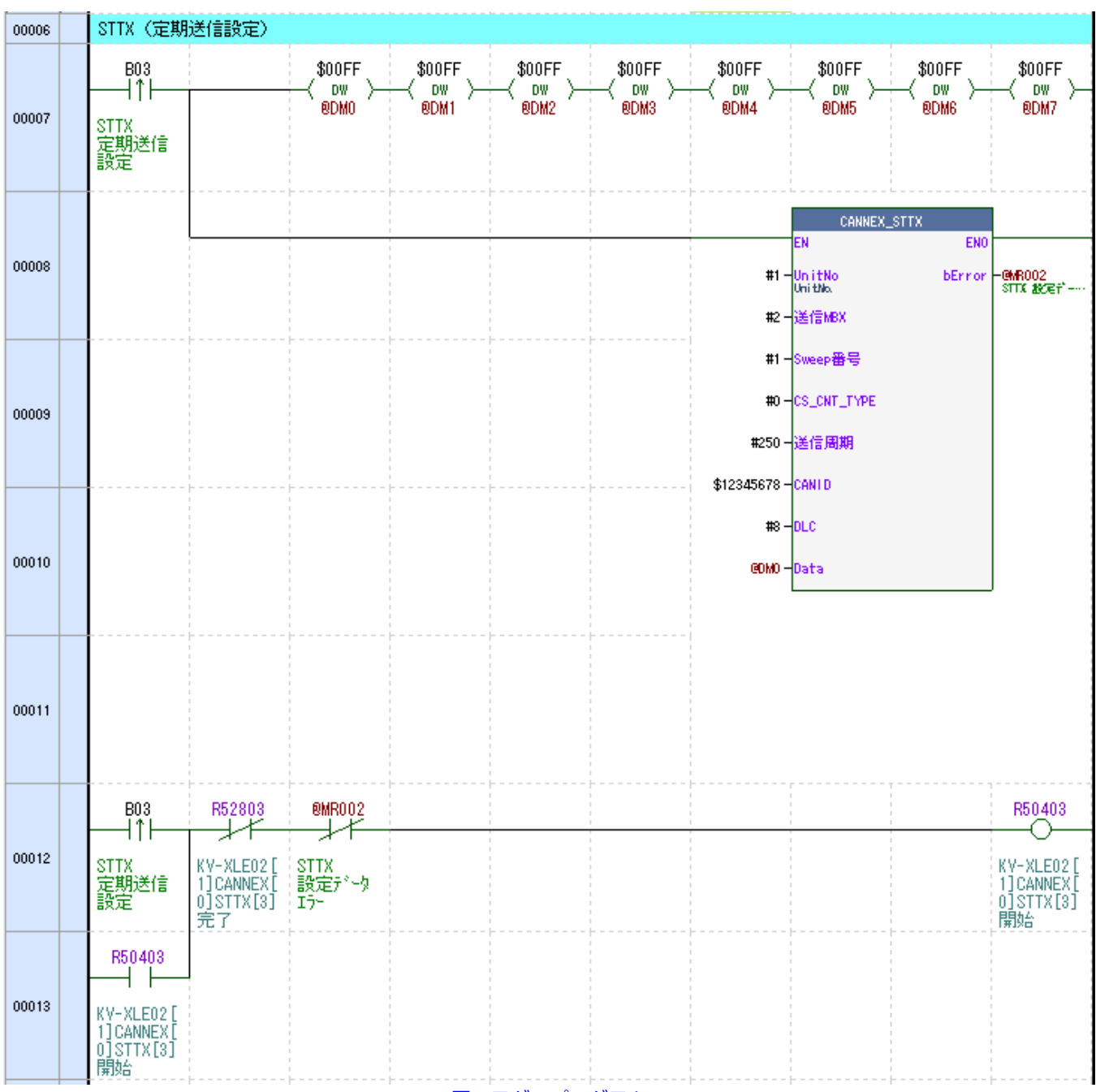

図:ラダープログラム

| Index | Time    | Dir | ID       | DLC | D0 | D1 | D2 | D3 | D4 | D5 | D6 | D7 |
|-------|---------|-----|----------|-----|----|----|----|----|----|----|----|----|
| 17    | 4499.57 | т   | 12345678 | 8   | 12 | 34 | 56 | 78 | 9A | BC | DE | F0 |
| 18    | 4749.59 | т   | 12345678 | 8   | FF | FF | FF | FF | FF | FF | FF | FF |
| 19    | 4999.57 | Т   | 12345678 | 8   | 12 | 34 | 56 | 78 | 9A | BC | DE | F0 |
| 20    | 5249.59 | т   | 12345678 | 8   | FF | FF | FF | FF | FF | FF | FF | FF |
| 21    | 5499.57 | т   | 12345678 | 8   | 12 | 34 | 56 | 78 | 9A | BC | DE | F0 |
| 22    | 5749.59 | т   | 12345678 | 8   | FF | FF | FF | FF | FF | FF | FF | FF |
| 23    | 5999.57 | т   | 12345678 | 8   | 12 | 34 | 56 | 78 | 9A | BC | DE | F0 |
| 24    | 6249.59 | Т   | 12345678 | 8   | FF | FF | FF | FF | FF | FF | FF | FF |
| 25    | 6499.57 | т   | 12345678 | 8   | 12 | 34 | 56 | 78 | 9A | BC | DE | F0 |
|       |         | 义   | : CAN通   | 信デ・ | -5 | ,  |    |    |    |    |    |    |

Sweep送信を使用する場合、Sweep番号0から連番で設定してください。

連番で設定しなかった場合、下記のような振る舞いになります。

| MBX | Sweep | CS_CNT_TY | (PE    | CANID | 周期   | DLC | 5      |
|-----|-------|-----------|--------|-------|------|-----|--------|
| 0   | 0     | 0         | ~      | 111   | 1000 | 8   | $\sim$ |
| 0   | 2     | 0         | $\sim$ | 333   | 1000 | 8   | $\sim$ |
| 0   | 3     | 0         | $\sim$ | 444   | 1000 | 8   | $\sim$ |
| 0   | 4     | 0         | $\sim$ | 555   | 1000 | 8   | ~      |

図:Sweep番号に空きがある設定

| Index | Time     | Dir | ID  | DLC | D0 | D1 | D2 | D3 | D4 | D5 | D6 | D7 |
|-------|----------|-----|-----|-----|----|----|----|----|----|----|----|----|
|       | 1000.36  | Т   | 111 | 8   | 00 | 00 | 00 | 00 | 00 | 00 | 00 | 00 |
| 1     | 3000.36  | т   | 333 | 8   | 00 | 00 | 00 | 00 | 00 | 00 | 00 | 00 |
| 2     | 4000.37  | т   | 444 | 8   | 00 | 00 | 00 | 00 | 00 | 00 | 00 | 00 |
| 3     | 5000.36  | т   | 555 | 8   | 00 | 00 | 00 | 00 | 00 | 00 | 00 | 00 |
| 4     | 6000.36  | т   | 111 | 8   | 00 | 00 | 00 | 00 | 00 | 00 | 00 | 00 |
| 5     | 8000.36  | т   | 333 | 8   | 00 | 00 | 00 | 00 | 00 | 00 | 00 | 00 |
| 6     | 9000.37  | т   | 444 | 8   | 00 | 00 | 00 | 00 | 00 | 00 | 00 | 00 |
| 7     | 10000.36 | т   | 555 | 8   | 00 | 00 | 00 | 00 | 00 | 00 | 00 | 00 |
| 8     | 11000.36 | т   | 111 | 8   | 00 | 00 | 00 | 00 | 00 | 00 | 00 | 00 |
| 9     | 13000.36 | т   | 333 | 8   | 00 | 00 | 00 | 00 | 00 | 00 | 00 | 00 |
| 10    | 14000.37 | т   | 444 | 8   | 00 | 00 | 00 | 00 | 00 | 00 | 00 | 00 |
| 11    | 15000.36 | т   | 555 | 8   | 00 | 00 | 00 | 00 | 00 | 00 | 00 | 00 |
|       |          |     |     |     |    |    |    |    |    |    |    |    |

図:Sweep番号に空きがある場合のCAN通信データ

| 送信パラメータコメント  | デー | 为(A) | S CII 🛱 | È数) | 送信MBX | SWEEP番号 | CS | 送信  | 周期 |    | CA | NID |    | データ長   |    |    |    |    |    |    |    | D  | ata       |     |    |    |    |    |    |    |
|--------------|----|------|---------|-----|-------|---------|----|-----|----|----|----|-----|----|--------|----|----|----|----|----|----|----|----|-----------|-----|----|----|----|----|----|----|
| 送信データ(HEX)   | 53 | 54   | 54      | 58  | 03    | 00      | 00 | 00  | 01 | CD | EF | 00  | AB | 10     | 21 | 22 | 23 | 24 | 25 | 26 | 27 | 28 | 29        | 2 A | 2B | 20 | 2D | 2E | 2F | 30 |
| 送信データ(ASCII) | s  | Т    | т       | ×   | ETX   | NUL     | NU | NUL | so |    |    | NU  |    | DLE    | 1  | ~  | #  | \$ | к  | &  |    | C  | $\supset$ | *   | +  | ,  | -  |    | 1  | 0  |
|              |    |      |         |     |       |         |    | _   | _  |    |    |     | -  | (mail) |    |    |    |    |    |    |    |    |           |     |    |    |    |    |    |    |

図: Ethernet通信の例

送信MBX:3 SWEEP番号:0 CS\_TYPE:0 送信周期:1ms CANID:0x00ABCDEF データ長:0x10(16byte) 送信Data:0x21,0x22,0x23...0x30 SHOT(単発送信)

| Byte index | 0 | 1  | 2  | 3 | 4-7             | 8    | 9-72           |
|------------|---|----|----|---|-----------------|------|----------------|
| Data       | S | Н  | 0  | Т | 0x01-0x1FFFFFFF | 1-64 | 0x00-0xFF      |
| 内容         |   | コマ | ンド |   | CAN ID          | DLC  | Data0 - Data63 |

RUN中に送信すると、1shot送信する

—— KV-Studio記述例 ——

| No  | 通信コマン | ř       | 通信      | 開始     | 完了     | あまた デバノコ          | 18-1-6-1-6 |
|-----|-------|---------|---------|--------|--------|-------------------|------------|
| NO. | 名称    | 形態      | パターン    | リレー    | リレー    | 发现 / / / / /      | 177528-277 |
| 2   | TOUS  | Z AN IL | ;¥/≑/∩⊐ | DE0400 | DENOON | UG35003 - UG35004 | CANID      |
| 2   | 3001  | 1/01    | 스톱이까    | N00402 | N02002 | UG35005 - UG35037 | DATA       |

図: Protocol Studio設定

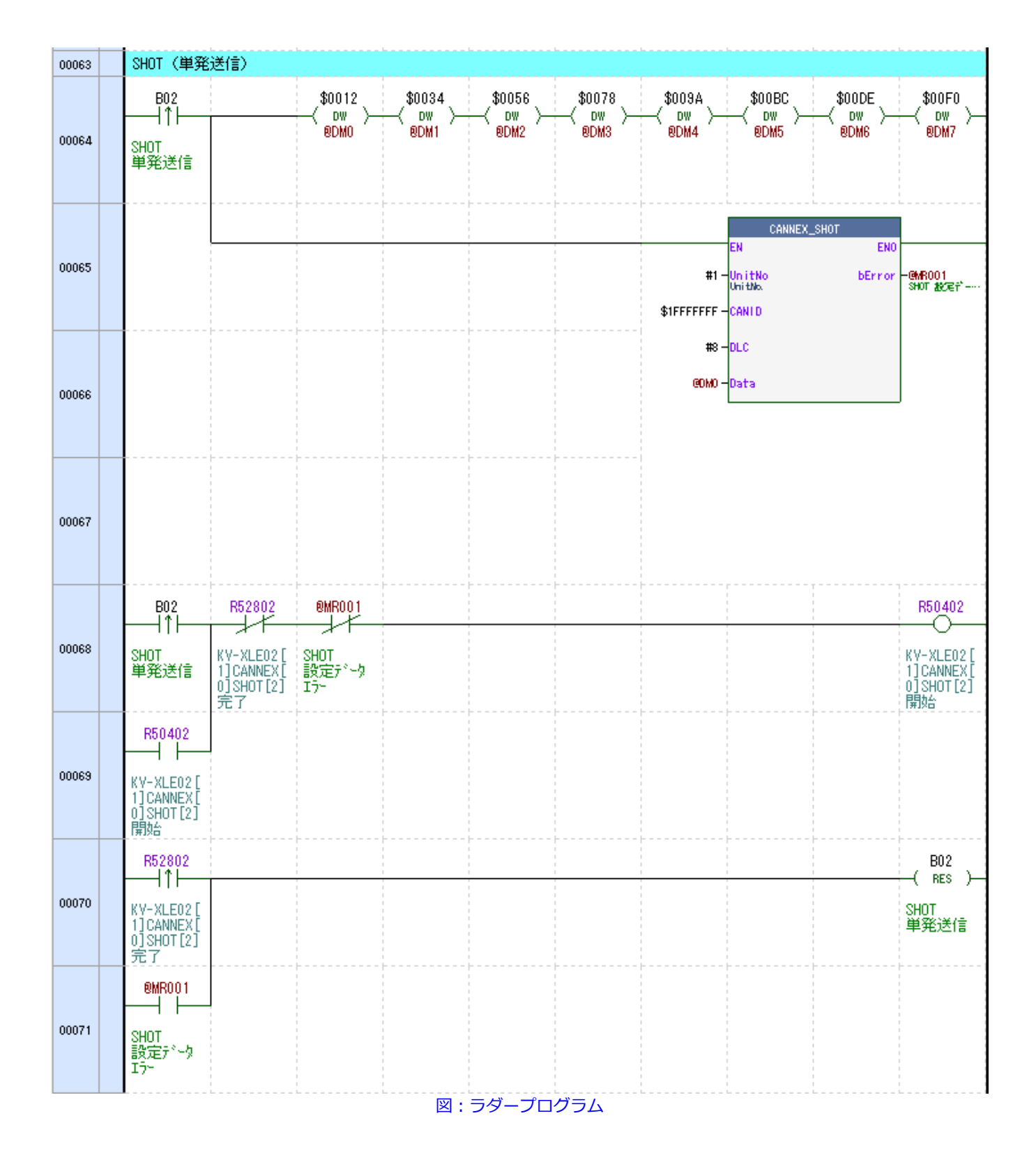

 Index
 Time
 Dir
 ID
 DLC
 D0
 D1
 D2
 D3
 D4
 D5
 D6
 D7

 4
 13424.28
 T
 1FFFFFFF
 8
 12
 34
 56
 78
 9A
 BC
 DE
 F0

図: CAN通信データ

| 送信パラメータコメント     | デー | ክ (As | SCII 🛱 | [数] |    | CA | ND |    | データ長 |    |    |    |    |    |    |    | DA | ΤA |    |    |    |    |    |    |    |
|-----------------|----|-------|--------|-----|----|----|----|----|------|----|----|----|----|----|----|----|----|----|----|----|----|----|----|----|----|
| 送信データ(HEX)      | 53 | 48    | 4F     | 54  | 56 | 78 | 12 | 34 | 10   | 01 | 02 | 03 | 04 | 05 | 06 | 07 | 08 | 09 | 0A | 0B | 00 | 0D | 0E | OF | 10 |
| 送信データ(ASCII)    | s  | н     | 0      | т   | ٧  | ×  | DC | 4  | DLE  | so | sт | ET | EO | EN | AC | BE | BS | нт | LF | VΤ | FF | CR | so | SI | DL |
| 図: Ethernet通信の例 |    |       |        |     |    |    |    |    |      |    |    |    |    |    |    |    |    |    |    |    |    |    |    |    |    |

CANID: 0x12345678 データ長: 0x10 (16byte) 送信Data: 0x01, 0x02, 0x03... 0x10

### DEL(定期送信設定消去)

| Byte index | 0 | 1    | 2 | 3        |
|------------|---|------|---|----------|
| Data       | D | E    | L | 0-29, 99 |
| 内容         |   | コマンド |   | 送信MBX    |

指定した送信MBXの設定を消去します

送信MBXに99を指定するか、「DEL」のみ送信すると全ての設定を消去します

—— KV-Studio記述例 ——

| No   | 通信コマン | バ    | 通信<br>パターン | 開始<br>リレー | 完了     | <b>初時在ご じ</b> ズ つ | パニィークコット |
|------|-------|------|------------|-----------|--------|-------------------|----------|
| 140. | 名称    | 形態   |            |           | אר-    | 2007MA            |          |
| 4    | DEL   | イベント | 送信のみ       | R50404    | R52804 | 📑 UG35077         | 送信MBX    |
|      |       |      | W. Drotos  | al Chudi  | ~=∿-÷  |                   |          |

図: Protocol Studio設定

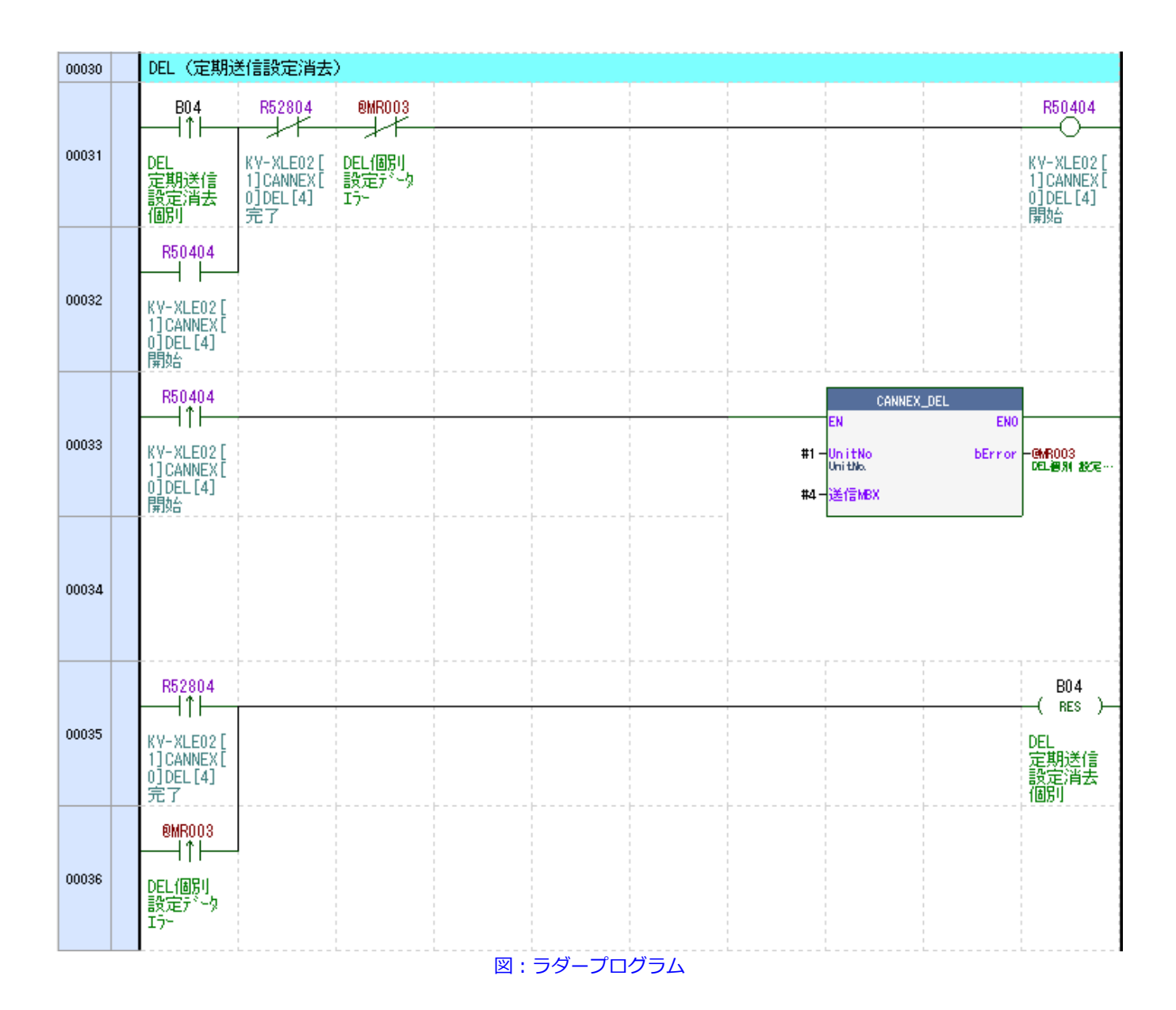

| 送信パラメータコメント  | デー | ¢(A | SCII定数) | 送信MBX |
|--------------|----|-----|---------|-------|
| 送信データ(HEX)   | 44 | 45  | 40      | 63    |
| 送信データ(ASCII) | D  | Е   | L       | с     |

図: Ethernet通信の例

送信MBX: 0x63 (99) ※全ての送信設定を消去

#### TSTOP(定期送信一時停止)

| Byte index | 0 | 1 | 2    | 3     | 4 | 5        |
|------------|---|---|------|-------|---|----------|
| Data       | Т | S | Т    | 0     | Р | 0-29, 99 |
| 内容         |   |   | コマンド | 送信MBX |   |          |

指定した送信MBXの設定を維持したまま、送信を停止します。

送信MBXに99を指定するか、「TSTOP」のみ送信すると全ての送信MBXの送信を停止します

—— KV-Studio記述例 ——

| No  | 通信コマン | 通信コマンド |          |        | 完了     | 夜迷れデバイフ |         | 18-11 5-11 |  |
|-----|-------|--------|----------|--------|--------|---------|---------|------------|--|
| NU. | 名称    | 形態     | パターン     | リレー    | デレー    | 2007/1A |         | 7128-828   |  |
| 5   | TSTOP | イベント   | 送信のみ     | R50405 | R52805 |         | UG35078 | 送信MBX      |  |
|     |       |        | ol Studi | o設定    |        |         |         |            |  |

| 00072 | TSTOP(定其                                             | J送信一時停                                     | 止)<br>                         |    |       |     |              |                                 |               |                                               |
|-------|------------------------------------------------------|--------------------------------------------|--------------------------------|----|-------|-----|--------------|---------------------------------|---------------|-----------------------------------------------|
|       | B05                                                  | R52805                                     | ®MR004                         |    |       |     |              |                                 |               | R50405                                        |
| 00073 | TSTOP<br>定期送信<br>一時停止<br>個別                          | KV-XLEO2[<br>1]CANNEX[<br>0]TSTOP[5<br>]完了 | イー<br>TSTOP個別<br>設定データ<br>ITテー |    |       |     |              |                                 |               | KV-XLE02 [<br>1]CANNEX [<br>0]TSTOP [5<br>]開始 |
| 00074 | R50405<br>KV-XLE02[<br>1]CANNEX[<br>0]TSTOP[5<br>]開始 |                                            |                                |    |       |     |              |                                 |               |                                               |
|       | R50405                                               |                                            |                                |    | 1     |     |              | CANNEX_                         | TSTOP         |                                               |
| 00075 | KV-XLE02[<br>1]CANNEX[<br>0]TSTOP[5<br>]開始           |                                            |                                |    |       |     | #1 -<br>#4 - | EN<br>UnitNo<br>UnitNo<br>送信MBX | EN0<br>bError | - <mark>@MR004</mark><br>TSTOP 優別 載…          |
| 00076 |                                                      |                                            |                                |    |       |     |              |                                 |               |                                               |
| 00077 | R52805<br>  ↑                                        |                                            |                                |    |       |     |              |                                 |               | B05<br>( RES )<br>TSTOP<br>定期送信<br>一時停止<br>個別 |
| 00078 | ●MR004<br> ↑ <br>TSTOP個別<br>設定データ<br>エラー             |                                            |                                |    |       |     |              |                                 |               |                                               |
|       |                                                      |                                            |                                | 図: | ラダープロ | グラム |              |                                 |               |                                               |

| 送信パラメータコメント  | Ŧ  | ' - ኳ( | (AS C | 定箋 | U. | 送信MBX |  |  |  |  |
|--------------|----|--------|-------|----|----|-------|--|--|--|--|
| 送信データ(HEX)   | 54 | 53     | 54    | 4F | 50 | 04    |  |  |  |  |
| 送信データ(ASCII) | т  | s      | т     | 0  | Р  | EOT   |  |  |  |  |
|              |    |        |       |    |    |       |  |  |  |  |

図: Ethernet通信の例

送信MBX:0x04 ※MBX04の定期送信を停止

### TACTV(定期送信 活性化)

| Byte index | 0 | 1 | 2    | 3 | 4 | 5        |
|------------|---|---|------|---|---|----------|
| Data       | Т | А | С    | Т | V | 0-29, 99 |
| 内容         |   |   | コマンド |   |   | 送信MBX    |

指定した送信MBXの送信を再開する

送信MBXに99を指定するか、「TACTV」のみ送信すると全ての送信MBXの送信を再開します

—— KV-Studio記述例 ——

| No. | 通信コマン | 通信コマンド |      |           | 完了        |         | ☆5米を=218 / つ | パニィーカコット |       |  |
|-----|-------|--------|------|-----------|-----------|---------|--------------|----------|-------|--|
|     | NO.   | 名称     | パターン | リレー       | デルー       | & WUTTA |              | 178-86   |       |  |
|     | 6     | TACTV  | イベント | 送信のみ      | R50406    | R52806  |              | UG35079  | 送信MBX |  |
|     |       |        |      | 図:Protoco | ol Studio | 設定      |              |          |       |  |

| 00079 | TACTV(定其                                             | 膨信 活性们                                     | E)                            |    |        |     |              |                                  |               |                                            |
|-------|------------------------------------------------------|--------------------------------------------|-------------------------------|----|--------|-----|--------------|----------------------------------|---------------|--------------------------------------------|
|       | B06                                                  | R52806                                     | 0MR005                        |    |        |     |              |                                  |               | R50406                                     |
| 00080 | TACTV<br>定期送信<br>活性化<br>個別                           | KV-XLEO2[<br>1]CANNEX[<br>0]TACTV[6<br>]完了 | イー<br>TACTV個別<br>設定データ<br>エラー |    |        |     |              |                                  |               | KV-XLEO2[<br>1]CANNEX[<br>0]TACTV[6<br>]開始 |
| 00081 | R50406<br>KV-XLE02[<br>1]CANNEX[<br>0]TACTV[6<br>]開始 |                                            |                               |    |        |     |              |                                  |               |                                            |
|       | R50406                                               |                                            |                               |    |        |     |              | CANNEX_                          | TACTV         |                                            |
| 00082 | KV-XLE02 [<br>1]CANNEX [<br>0]TACTV [6<br>]開始        |                                            |                               |    |        |     | #1 -<br>#4 - | EN<br>UnitNo<br>UnitNo.<br>送信MBX | ENU<br>bError | <mark>@MR005</mark><br>Tactv通知 趁…          |
| 00083 |                                                      |                                            |                               |    |        |     |              |                                  |               |                                            |
|       | R52806                                               |                                            |                               |    |        |     |              | r                                |               | B06                                        |
| 00084 | KV-XLE02[<br>1]CANNEX[<br>0]TACTV[6<br>]完了           |                                            |                               |    |        |     |              |                                  |               | TACTV<br>定期送信<br>活性化<br>個別                 |
|       | ®MR005                                               |                                            |                               |    |        |     |              |                                  |               |                                            |
| 00085 | TACTY個別                                              |                                            |                               |    |        |     |              |                                  |               |                                            |
|       | 設定データ<br>エラー                                         |                                            |                               |    |        |     |              |                                  |               |                                            |
|       |                                                      |                                            |                               | 図: | ラダープログ | グラム |              |                                  |               |                                            |

| 送信パラメータコメント  | Ŧ  | '-ኳ( | (ASC | 定箋 | 0  | 送信MBX |
|--------------|----|------|------|----|----|-------|
| 送信データ(HEX)   | 54 | 41   | 43   | 54 | 56 | 04    |
| 送信データ(ASCII) | Т  | Α    | С    | Т  | ۷  | EOT   |

図: Ethernet通信の例

送信MBX:0x04 ※MBX04の定期送信を再開

### FILT(UDPデータ送信フィルタ)

| Byte index | 0 | 1  | 2 | 3      | 4   |
|------------|---|----|---|--------|-----|
| Data       | F | Ι  | L | Т      | 0-1 |
| 内容         |   | コマ |   | フィルタ種別 |     |

フィルタ種別

0. CANの送受信データを全てPLCに送信する

- 送信MBXに登録されているCAN IDについては PLCに送信しない (受信したいIDと同じIDが送信MBXに存在する場合 受信できなくなります) 1shot(SHTX)についてはフィルタ対象外のため PLCにフィードバックがあります
- ※本コマンドはPLC側のEthernetの受信処理が追い付かず取りこぼしが発生する場合に、 不要なデータをCANNEXからPLCに送信しないようにするために存在します

——— KV-Studio記述例 ———

| bla |      | 通信コマンド | 通信       | 開始        | 完了     |          | オポポタニジョン フ |    |  |
|-----|------|--------|----------|-----------|--------|----------|------------|----|--|
| NU. | 名称   | 形態     | パターン     | ΫV-       | Ŵ-     | 2007/11A |            |    |  |
| 7   | FILT | イベント   | 送信のみ     | R50407    | R52807 | ⊳        | UG35080    | 種別 |  |
|     |      |        | 図:Protoc | ol Studio | o設定    |          |            |    |  |

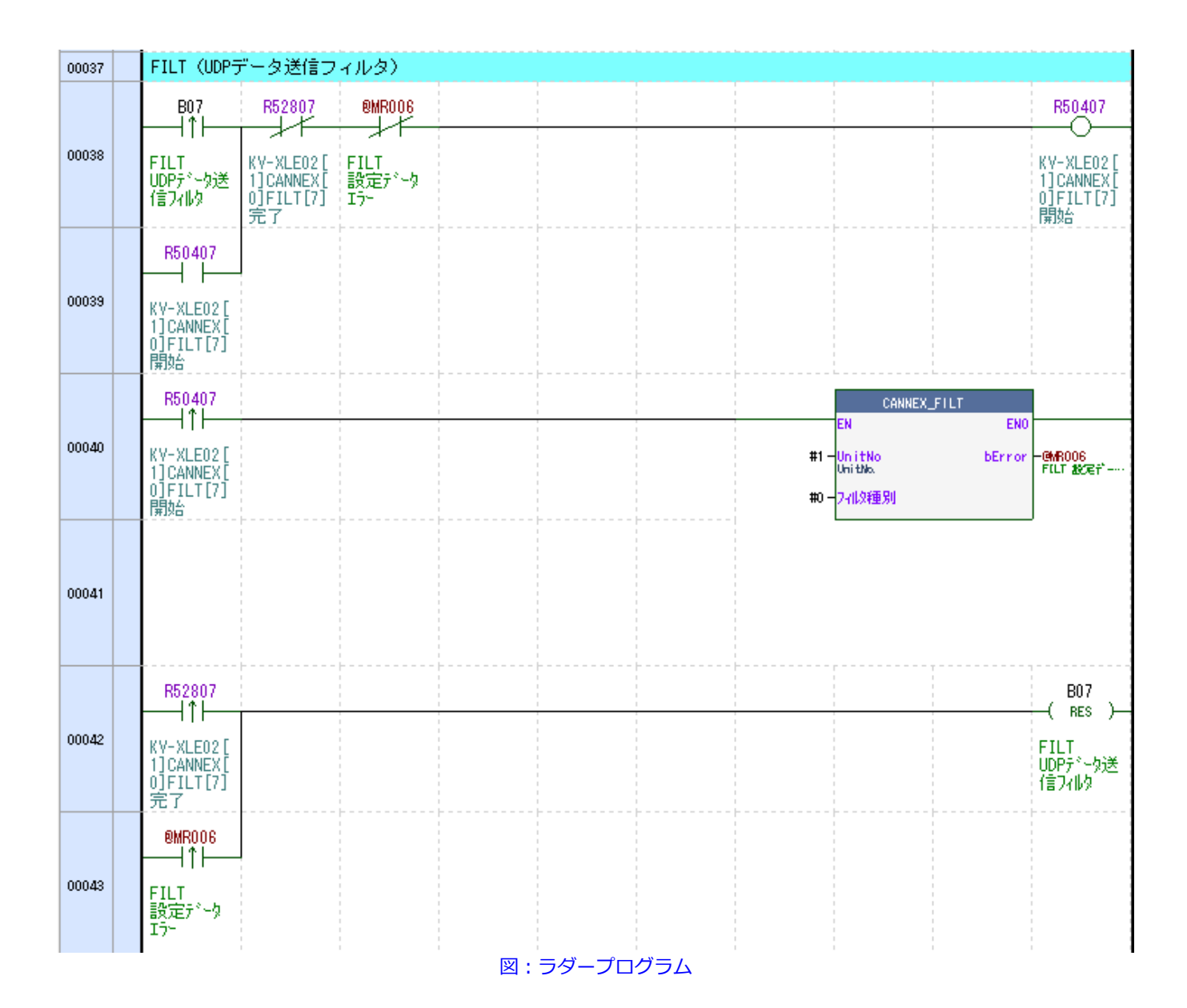

| 送信パラメータコメント  | デー  | ክ (As | SOID | (数) | 種別  |
|--------------|-----|-------|------|-----|-----|
| 送信データ(HEX)   | 46  | 49    | 4C   | 54  | 00  |
| 送信データ(ASCII) | F   | Т     | L    | т   | NUL |
| 図: Etherne   | t通信 | の     | 列    |     |     |

フィルタ種別: 0x00 ※CANの送受信データを全てPLCに送信する(フィルタしない)

#### CS(定期送信 カウント・チェックサム設定)

| Byte index | 0  | 1  | 2     | 3           |
|------------|----|----|-------|-------------|
| Data       | С  | S  | 0-29  | 0-3         |
| 内容         | コマ | ンド | 送信MBX | CS_CNT_TYPE |

指定した送信MBXのCANデータの一部を

CANNEX側でチェックサムやカウントに置き換えます。

(STTXコマンド内にも同様の機能があります)

CS\_CNT\_TYPE

- 0. チェックサムやカウントなし
- 1. 下記の計算によるチェックサム、カウント data6の下位4bit:カウンタ(0-F) data7:チェックサム(ID, DLC, Data0-6の加算)

```
p_snd_frame.data[6] += k_snd_can_ary[i].cnt % 0x10;
k_snd_can_ary[i].cnt++;
```

|   | CS_CNT_TYPE | INT_TYPE CANID 周期 |     | DLC  |        | D0  | D1 | D2 | D3 | D4 | D5 | D6 | D7 |
|---|-------------|-------------------|-----|------|--------|-----|----|----|----|----|----|----|----|
| 1 | ~           | 9A                | 100 | 8    | $\sim$ | 01  | 02 | 03 | 04 | 05 | 06 | 00 | 00 |
|   |             |                   |     | Τ_ΤΥ | Έ      | = 1 | の例 | IJ |    |    |    |    |    |

| Time      | Dir   | ID         | DO  | D1  | D2   | D3  | D4  | D5 | D6 | D7         |
|-----------|-------|------------|-----|-----|------|-----|-----|----|----|------------|
| 288214.30 | т     | 9A         | 01  | 02  | 03   | 04  | 05  | 06 | 00 | B7         |
| 288314.30 | т     | 9A         | 01  | 02  | 03   | 04  | 05  | 06 | 01 | B8         |
| 288414.30 | т     | 9A         | 01  | 02  | 03   | 04  | 05  | 06 | 02 | В9         |
| 288514.30 | т     | 9A         | 01  | 02  | 03   | 04  | 05  | 06 | 03 | ΒA         |
| 288614.30 | т     | 9A         | 01  | 02  | 03   | 04  | 05  | 06 | 04 | BB         |
| 288714.30 | т     | 9A         | 01  | 02  | 03   | 04  | 05  | 06 | 05 | BC         |
| 288814.30 | т     | 9A         | 01  | 02  | 03   | 04  | 05  | 06 | 06 | ВD         |
| 288914.31 | т     | 9A         | 01  | 02  | 03   | 04  | 05  | 06 | 07 | BE         |
| 289014.31 | т     | 9A         | 01  | 02  | 03   | 04  | 05  | 06 | 08 | BF         |
| 289114.31 | т     | 9A         | 01  | 02  | 03   | 04  | 05  | 06 | 09 | C0         |
| 289214.31 | т     | 9A         | 01  | 02  | 03   | 04  | 05  | 06 | 0A | C1         |
| 289314.31 | т     | 9A         | 01  | 02  | 03   | 04  | 05  | 06 | 0B | C2         |
| 289414.30 | т     | 9A         | 01  | 02  | 03   | 04  | 05  | 06 | 0C | C3         |
| 289514.30 | т     | 9A         | 01  | 02  | 03   | 04  | 05  | 06 | 0D | C4         |
| 289614.30 | т     | 9A         | 01  | 02  | 03   | 04  | 05  | 06 | 0E | C5         |
| 289714.30 | т     | 9A         | 01  | 02  | 03   | 04  | 05  | 06 | 0F | C6         |
| 289814.30 | т     | 9A         | 01  | 02  | 03   | 04  | 05  | 06 | 00 | B7         |
| 289914 30 | т     | 94         | 01  | 02  | 03   | 04  | 05  | 06 | 01 | <b>B</b> 8 |
|           | ⊠ : C | S_CNT_TYPE | = : | 1のC | :AN5 | デーク | アの棒 | 義子 |    |            |

#### 2. カウント

data7の下位4bit : カウンタ(0-F)

|   | CS_CNT_TYPE |       | CANID | 周期  | DLC |        | D0 | D1 | D2 | D3 | D4 | D5 | D6 | D7 |
|---|-------------|-------|-------|-----|-----|--------|----|----|----|----|----|----|----|----|
| 2 | ~           | ~     | 9A    | 100 | 8   | $\sim$ | 01 | 02 | 03 | 04 | 05 | 06 | 00 | 00 |
|   |             | CS_CN | T_T   | YPE | = 2 | の例     | J  |    |    |    |    |    |    |    |

|           | -            |        | 100  | -   | -   | -   | -            |     | -         | 200 |    |
|-----------|--------------|--------|------|-----|-----|-----|--------------|-----|-----------|-----|----|
| Time      | Dir          |        | ID   | DO  | D1  | D2  | D3           | D4  | D5        | D6  | D7 |
| 657814.31 | т            |        | 9A   | 01  | 02  | 03  | 04           | 05  | 06        | 00  | 00 |
| 657914.31 | т            |        | 9A   | 01  | 02  | 03  | 04           | 05  | 06        | 00  | 01 |
| 658014.31 | т            |        | 9A   | 01  | 02  | 03  | 04           | 05  | 06        | 00  | 02 |
| 658114.31 | т            |        | 9A   | 01  | 02  | 03  | 04           | 05  | 06        | 00  | 03 |
| 658214.31 | т            |        | 9A   | 01  | 02  | 03  | 04           | 05  | 06        | 00  | 04 |
| 658314.31 | т            |        | 9A   | 01  | 02  | 03  | 04           | 05  | 06        | 00  | 05 |
| 658414.30 | т            |        | 9A   | 01  | 02  | 03  | 04           | 05  | 06        | 00  | 06 |
| 658514.30 | т            |        | 9A   | 01  | 02  | 03  | 04           | 05  | 06        | 00  | 07 |
| 658614.30 | т            |        | 9A   | 01  | 02  | 03  | 04           | 05  | 06        | 00  | 08 |
| 658714.30 | т            |        | 9A   | 01  | 02  | 03  | 04           | 05  | 06        | 00  | 09 |
| 658814.30 | т            |        | 9A   | 01  | 02  | 03  | 04           | 05  | 06        | 00  | 0A |
| 658914.31 | т            |        | 9A   | 01  | 02  | 03  | 04           | 05  | 06        | 00  | 0B |
| 659014.30 | т            |        | 9A   | 01  | 02  | 03  | 04           | 05  | 06        | 00  | 0C |
| 659114.30 | т            |        | 9A   | 01  | 02  | 03  | 04           | 05  | 06        | 00  | 0D |
| 659214.31 | т            |        | 9A   | 01  | 02  | 03  | 04           | 05  | 06        | 00  | 0E |
| 659314.30 | т            |        | 9A   | 01  | 02  | 03  | 04           | 05  | 06        | 00  | 0F |
| 659414.31 | т            |        | 9A   | 01  | 02  | 03  | 04           | 05  | 06        | 00  | 00 |
| 659514.31 | т            |        | 9A   | 01  | 02  | 03  | 04           | 05  | 06        | 00  | 01 |
| 5         | <u>थ</u> : C | S_CNT_ | TYPE | = 2 | 2のC | ANF | デ <u>ー</u> ク | アの構 | <b>≹子</b> |     |    |

3. 64bitカウント(D0-D7を使った64bitカウンタ)

p\_snd\_frame.data[1] = (cnt >> 48) & 0xFF; p\_snd\_frame.data[2] = (cnt >> 40) & 0xFF; p\_snd\_frame.data[3] = (cnt >> 32) & 0xFF; p\_snd\_frame.data[4] = (cnt >> 24) & 0xFF; p\_snd\_frame.data[5] = (cnt >> 16) & 0xFF; p\_snd\_frame.data[6] = (cnt >> 8) & 0xFF; p\_snd\_frame.data[7] = cnt & 0xFF; cnt++;

|                     | CS_CNT_TYPE | CANID | 周期 |   | DLC | D0 | D1 | D2 | D3 | D4 | D5 | D6 | D7 |
|---------------------|-------------|-------|----|---|-----|----|----|----|----|----|----|----|----|
| 3                   | ~           | 9A    | 1  | 8 | ~   | 00 | 00 | 00 | 00 | 00 | 00 | 00 | 00 |
| 図:CS CNT TYPE = 3の例 |             |       |    |   |     |    |    |    |    |    |    |    |    |

D0 - D7のすべてを使用したカウンター動作になります

| Time      | Dir | ID        | DO  | D1          | D2   | D3  | D4  | D5 | D6 | D7 |
|-----------|-----|-----------|-----|-------------|------|-----|-----|----|----|----|
| 932761.31 | т   | 9A        | 00  | 00          | 00   | 00  | 00  | 00 | FF | FB |
| 932762.31 | т   | 9A        | 00  | 00          | 00   | 00  | 00  | 00 | FF | FC |
| 932763.31 | Т   | 9A        | 00  | 00          | 00   | 00  | 00  | 00 | FF | FD |
| 932764.31 | Т   | 9A        | 00  | 00          | 00   | 00  | 00  | 00 | FF | FE |
| 932765.31 | т   | 9A        | 00  | 00          | 00   | 00  | 00  | 00 | FF | FF |
| 932766.31 | т   | 9A        | 00  | 00          | 00   | 00  | 00  | 01 | 00 | 00 |
| 932767.31 | Т   | 9A        | 00  | 00          | 00   | 00  | 00  | 01 | 00 | 01 |
| 932768.31 | Т   | 9A        | 00  | 00          | 00   | 00  | 00  | 01 | 00 | 02 |
| 932769.31 | Т   | 9A        | 00  | 00          | 00   | 00  | 00  | 01 | 00 | 03 |
| 932770.31 | Т   | 9A        | 00  | 00          | 00   | 00  | 00  | 01 | 00 | 04 |
| 932771.31 | Т   | 9A        | 00  | 00          | 00   | 00  | 00  | 01 | 00 | 05 |
| 932772.31 | т   | 9A        | 00  | 00          | 00   | 00  | 00  | 01 | 00 | 06 |
| 932773.32 | Т   | 9A        | 00  | 00          | 00   | 00  | 00  | 01 | 00 | 07 |
| 932774.31 | т   | 9A        | 00  | 00          | 00   | 00  | 00  | 01 | 00 | 08 |
| 932775.31 | Т   | 9A        | 00  | 00          | 00   | 00  | 00  | 01 | 00 | 09 |
|           | 図:C | S_CNT_TYP | E = | <u>3</u> තර | CANE | ř-/ | マの林 | 義子 |    |    |

上記に当てはまらないチェックサム計算やカウントのデータ位置を変えたい場合、 CS\_CNT\_TYPEを追加しますのでご相談ください

——— KV-Studio記述例 ———

| No  | 通信コマン | ۲         | 通信         | 開始       | 完了     | オポポセニ パノコ | 18-1-6-11   |
|-----|-------|-----------|------------|----------|--------|-----------|-------------|
| NO. | 名称    | 形態        | パターン       | リレー      | リレー    | 2007/11A  | 17456-477   |
| 0   | ~     | ( and the | .¥/≑ ⊕⊐    | DENANO   | DEJOUO | UG35081   | 送信MBX       |
| 0   | 03    | 1/01      | 述信のめ       | NJU400   | NJ2000 | UG35082   | CS_CNT_TYPE |
|     |       |           | 🗵 : Protoc | ol Studi | o設定    |           |             |

| 00016 | CS(定期送                                  | 信 カウント                     | ・チェックサ       | けム設定)                      |       |     |              |                            |             |                             |
|-------|-----------------------------------------|----------------------------|--------------|----------------------------|-------|-----|--------------|----------------------------|-------------|-----------------------------|
| 00017 | B08<br> ↑                               | R52808                     | ®MR007       |                            |       |     |              |                            |             | R50408                      |
|       | 80<br>定期送信<br>がハ<br>チェック丸設定             | 1]CANNEX[<br>0]CS[8]完<br>了 | 設定データ<br>エラー | ,<br>,<br>,<br>,<br>,<br>, |       |     |              |                            |             | 1]CANNEX[<br>0]CS[8]開<br>始  |
| 00018 | R50408                                  |                            |              |                            |       |     |              |                            |             |                             |
|       | 1]CANNEX[<br>0]CS[8]開<br>始              |                            |              |                            |       |     |              |                            |             |                             |
|       | R50408<br>─── ↑ ──                      |                            |              |                            |       |     |              | CANNE)<br>EN               | (_CS<br>ENO |                             |
| 00019 | KV-XLE02[<br>1]CANNEX[<br>0]CS[8]開<br>始 |                            |              |                            |       |     | #1 -<br>#1 - | UnitNo<br>UnitNo.<br>送信MBX | bError      | -@MR007<br>ଓ \$27€1`-→…     |
|       |                                         |                            |              |                            |       |     | #1 -         | CS_CNT_TYPE                |             |                             |
| 00020 |                                         |                            |              |                            |       |     |              |                            |             |                             |
|       |                                         |                            |              | <br> <br> <br>             |       |     |              |                            |             |                             |
|       | R52808<br>──┤↑                          |                            |              |                            |       |     |              |                            |             | B08<br>( res )              |
| 00021 | KV-XLEO2[<br>1]CANNEX[<br>0]CS[8]完<br>了 |                            |              |                            |       |     |              |                            |             | CS<br>定期送信<br>尬가<br>チェック丸設定 |
|       | ®MR007<br> ↑                            |                            |              |                            |       |     |              |                            |             |                             |
| 00022 | CS<br>設定データ<br>エラー                      |                            |              |                            |       |     |              |                            |             |                             |
|       |                                         |                            |              | 図:                         | ラダープロ | グラム |              |                            |             |                             |

### STSP (Step No.設定)

| Byte index | 0 | 1  | 2  | 3 | 4-5      |
|------------|---|----|----|---|----------|
| Data       | S | Т  | S  | Р | 0-65535  |
| 内容         |   | コマ | ンド |   | Step No. |

CANNEXから送られてくるCANデータに

任意の数値を付加してデバッグやロギングの際に活用できます。

本コマンドでStepNo.を設定するとCANNEXの電源を切るまでは

最後に設定したStepNo.が常時付加され続けます

\_\_\_\_\_ KV-Studio記述例 \_\_\_\_\_

| No  | 通信コマン | ۲ <b>۲</b> | 通信        | 開始         | 完了     | ガホ米をポリドノコ |          | 18-1-5-1. |
|-----|-------|------------|-----------|------------|--------|-----------|----------|-----------|
| NO. | 名称    | 形態         | パターン      | ₩ <u>−</u> | 111-   | XXX////A  | ,        | ירעבע־עכו |
| 9   | STSP  | イベント       | 送信のみ      | R50409     | R52809 | UG35083   | Step No. |           |
|     |       | 図:Protoc   | ol Studio | o設定        |        |           |          |           |

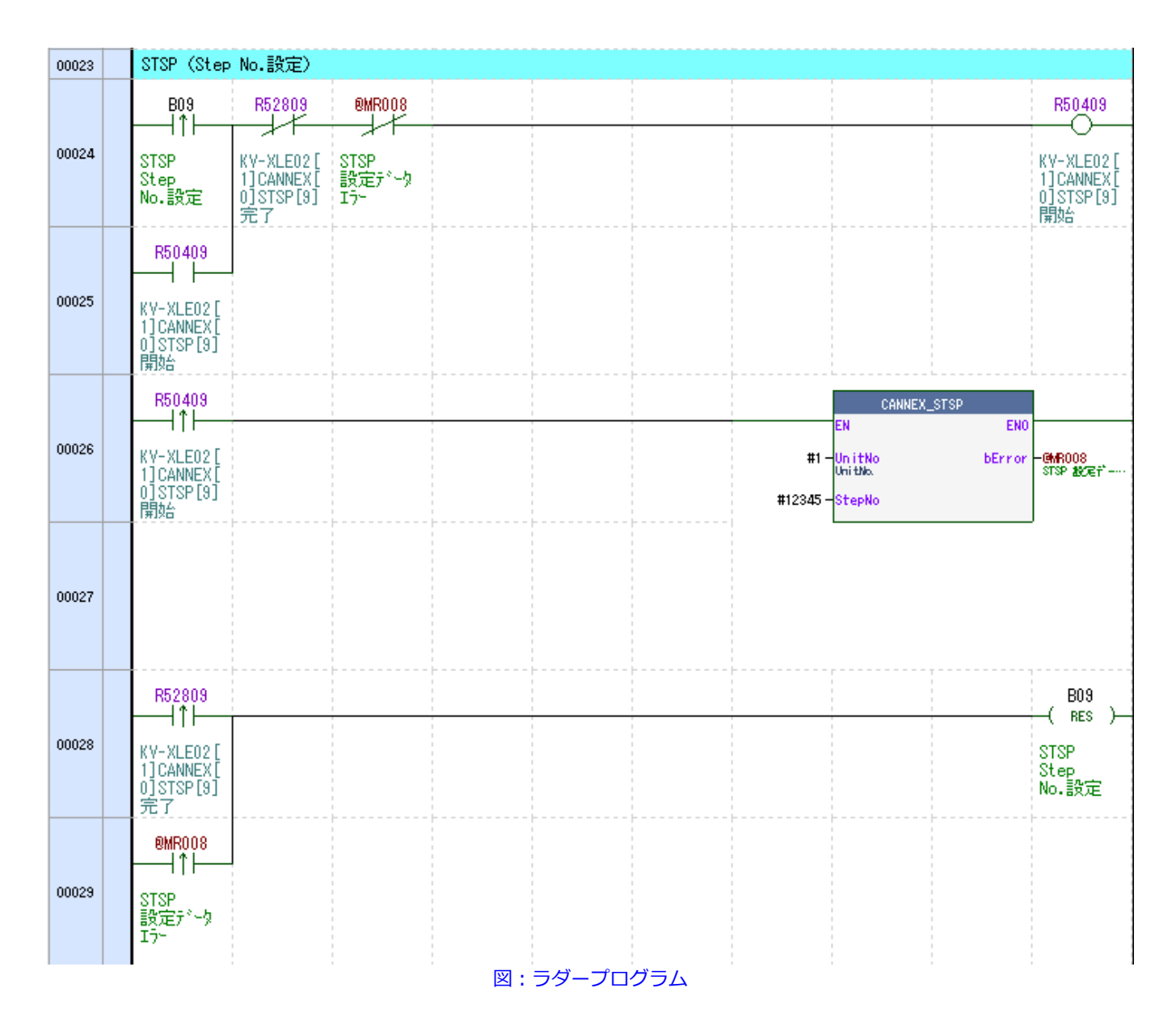

#### Step No.を9999から12345に変更した例です

ラダープログラムの検査シーケンスが進むにつれてStep No.を変更しておくとシーケンスとCANデータの突き合わせをする際に便利です。

| Index                       | Time      | StepNo | Dir | ID       | DLC | D0 | D1 | D2 | D3 | D4 | D5 | D6 | D7 |
|-----------------------------|-----------|--------|-----|----------|-----|----|----|----|----|----|----|----|----|
| 234                         | 118473.18 | 9999   | т   | 12345678 | 8   | FF | FF | FF | FF | FF | FF | FF | FF |
| 235                         | 118973.18 | 12345  | т   | 12345678 | 8   | FF | FF | FF | FF | FF | FF | FF | FF |
| 236                         | 119473.18 | 12345  | т   | 12345678 | 8   | FF | FF | FF | FF | FF | FF | FF | FF |
| 237                         | 119973.18 | 12345  | т   | 12345678 | 8   | FF | FF | FF | FF | FF | FF | FF | FF |
| 238                         | 120473.18 | 12345  | т   | 12345678 | 8   | FF | FF | FF | FF | FF | FF | FF | FF |
| 239                         | 120973.18 | 12345  | т   | 12345678 | 8   | FF | FF | FF | FF | FF | FF | FF | FF |
| 図:CS CNT TYPE = 3のCANデータの様子 |           |        |     |          |     |    |    |    |    |    |    |    |    |

| 送信パラメータコメント  | データ(ASOII定数) Step No |    |    |    |    |    |  |  |  |
|--------------|----------------------|----|----|----|----|----|--|--|--|
| 送信データ(HEX)   | 53                   | 54 | 53 | 50 | 30 | 39 |  |  |  |
| 送信データ(ASCII) | s                    | т  | s  | Р  | 0  | 9  |  |  |  |
|              |                      |    |    |    |    |    |  |  |  |

### LOG (パソコンアプリ CSVロギング指令)

| Byte index | 0 | 1    | 2 |
|------------|---|------|---|
| Data       | L | 0    | G |
| 内容         |   | コマンド |   |

CANNEXをパソコンに接続して専用のアプリを起動した状態で

PLCから本コマンドをCANNEXに発行すると

パソコンはあらかじめ指定しておいたフォルダにCAN通信ログをCSVファイルで出力します。ファイル名はcan\_log\_YYMMddHHmmss.csvとなります。

| ■■ システム設定                                  | _     |        | ×    |
|--------------------------------------------|-------|--------|------|
| □ CSV出力する際、Step No.は変化した部分だけを出力する          |       |        |      |
| LOGコマンドファイル保存先<br>C:¥Users¥Desktop¥CAN log |       | フォルダ設定 |      |
|                                            | Apply | Close  | e .: |
|                                            |       |        |      |

| 5 | デスクトップ > CAN log ~          |                  |                    |          |  |  |  |  |  |
|---|-----------------------------|------------------|--------------------|----------|--|--|--|--|--|
| ^ | 名前                          | 更新日時             | 種類                 | サイズ      |  |  |  |  |  |
|   | 🔊 can_log_240118_113715.csv | 2024/01/18 11:37 | Microsoft Excel CS | 156 KB   |  |  |  |  |  |
|   | 🔹 can_log_240118_113741.csv | 2024/01/18 11:37 | Microsoft Excel CS | 182 KB   |  |  |  |  |  |
|   | 🚺 can_log_240118_113818.csv | 2024/01/18 11:38 | Microsoft Excel CS | 1,137 KB |  |  |  |  |  |

#### 図:LOGコマンドで生成されるCSVファイル

|    | А     | В         | С        | D   | E        | F   | G  | Н  | 1  | J  | K  | L  | М  | Ν  |
|----|-------|-----------|----------|-----|----------|-----|----|----|----|----|----|----|----|----|
| 1  | Index | Time      | Step No. | Dir | ID       | DLC | D0 | D1 | D2 | D3 | D4 | D5 | D6 | D7 |
| 2  | 943   | 472973.18 | 12345    | Т   | 12345678 | 8   | FF | FF | FF | FF | FF | FF | FF | FF |
| 3  | 944   | 473473.18 | 12345    | Т   | 12345678 | 8   | FF | FF | FF | FF | FF | FF | FF | FF |
| 4  | 945   | 473973.18 | 12345    | Т   | 12345678 | 8   | FF | FF | FF | FF | FF | FF | FF | FF |
| 5  | 946   | 474473.18 | 12345    | Т   | 12345678 | 8   | FF | FF | FF | FF | FF | FF | FF | FF |
| 6  | 947   | 474973.18 | 12345    | Т   | 12345678 | 8   | FF | FF | FF | FF | FF | FF | FF | FF |
| 7  | 948   | 475473.18 | 12345    | Т   | 12345678 | 8   | FF | FF | FF | FF | FF | FF | FF | FF |
| 8  | 949   | 475973.18 | 12345    | Т   | 12345678 | 8   | FF | FF | FF | FF | FF | FF | FF | FF |
| 9  | 950   | 476473.18 | 12345    | Т   | 12345678 | 8   | FF | FF | FF | FF | FF | FF | FF | FF |
| 10 | 951   | 476973.18 | 12345    | Т   | 12345678 | 8   | FF | FF | FF | FF | FF | FF | FF | FF |

図:CSVファイルの内容

出力されるログの項目(列)は、CANNEX Controlの「表示」設定の状態に従います。 例えば、「DLC表示」のチェックを外すと、CSVファイルにDLCの列は出力されません。

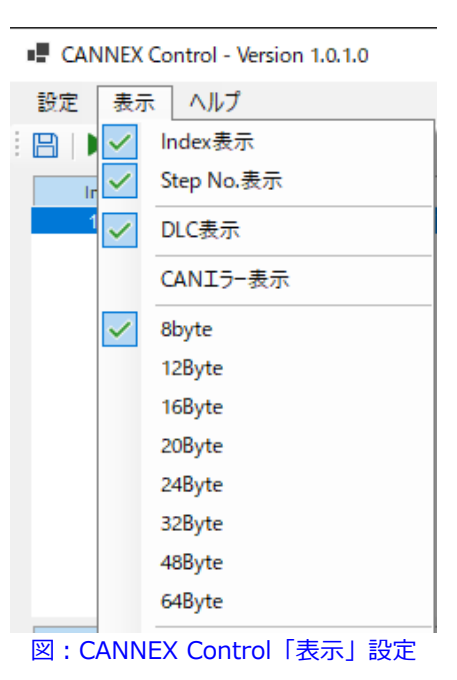

CAN通信中にLOGコマンドを複数回送信した場合、

一度CSV出力したCANデータは以降のLOGコマンドでは出力対象外となります。

例えば、CANデータを10回分受信後にLOGコマンドを実行し、その後追加でCANデータを35回受信し、LOGコマンドを実行すると、

1回目のCSVファイルには最初の10回分のデータが記録され、

2回目のCSVファイルには最新の35回分のデータが記録されます。

——— KV-Studio記述例 ———

| No  | 通信コマン | ۲,<br>۲,           | 通信   | 開始     | 完了     |
|-----|-------|--------------------|------|--------|--------|
| NO. | 名称    | 形態                 | パターン | リレー    | 111-   |
| 10  | LOG   | イベント               | 送信のみ | R50410 | R52810 |
|     | 図:    | Protocol Studio 設定 | Ξ    |        |        |

| 00044 | LOG (パソコ                                            | コンアプリ 0                                   | SVロギング指名   | <b></b> ) |  |  |  |  |  |                                                                               |  |  |  |  |
|-------|-----------------------------------------------------|-------------------------------------------|------------|-----------|--|--|--|--|--|-------------------------------------------------------------------------------|--|--|--|--|
|       | B0A                                                 | R52810                                    |            |           |  |  |  |  |  | R50410                                                                        |  |  |  |  |
| 00045 | LOG<br>PCアプリ<br>CSVロギング<br>指令                       | KV-XLE02[<br>1]CANNEX[<br>0]LOG[10]<br>完了 |            |           |  |  |  |  |  | KV-XLE02[<br>1]CANNEX[<br>0]LOG[10]<br>開始                                     |  |  |  |  |
| 00046 | R50410<br>KV-XLE02[<br>1]CANNEX[<br>0]LOG[10]<br>開始 |                                           |            |           |  |  |  |  |  |                                                                               |  |  |  |  |
| 00047 | R52810<br>KV-XLE02[<br>1]CANNEX[<br>0]L0G[10]<br>完了 |                                           |            |           |  |  |  |  |  | BOA<br>—( RES )—<br>LOG<br>PCアフ <sup>®</sup> リ<br>CSVDキャンク <sup>®</sup><br>指令 |  |  |  |  |
|       |                                                     |                                           | 図:ラダープログラム |           |  |  |  |  |  |                                                                               |  |  |  |  |

### CLOG (パソコンアプリ ログクリア指令)

| Byte index | 0 | 1 | 2 | 3 |
|------------|---|---|---|---|
| Data       | С | L | 0 | G |
| 内容         |   |   |   |   |

CANNEXをパソコンに接続して専用のアプリを起動した状態で PLCから本コマンドをCANNEXに発行すると

パソコン画面上の通信ログをクリアします

(ファイルの消去ではなく、画面表示のクリア)

\_\_\_\_\_ KV-Studio記述例 \_\_\_\_\_

| No                   |      | 通信コマン | 通信   | 開始   | 完了         |        |  |  |  |  |
|----------------------|------|-------|------|------|------------|--------|--|--|--|--|
| NO.                  | 名称   |       | 形態   | パダーン | ₩ <u>-</u> | -אוי   |  |  |  |  |
| 11                   | CLOG |       | イベント | 送信のみ | R50411     | R52811 |  |  |  |  |
| 図: Protocol Studio設定 |      |       |      |      |            |        |  |  |  |  |

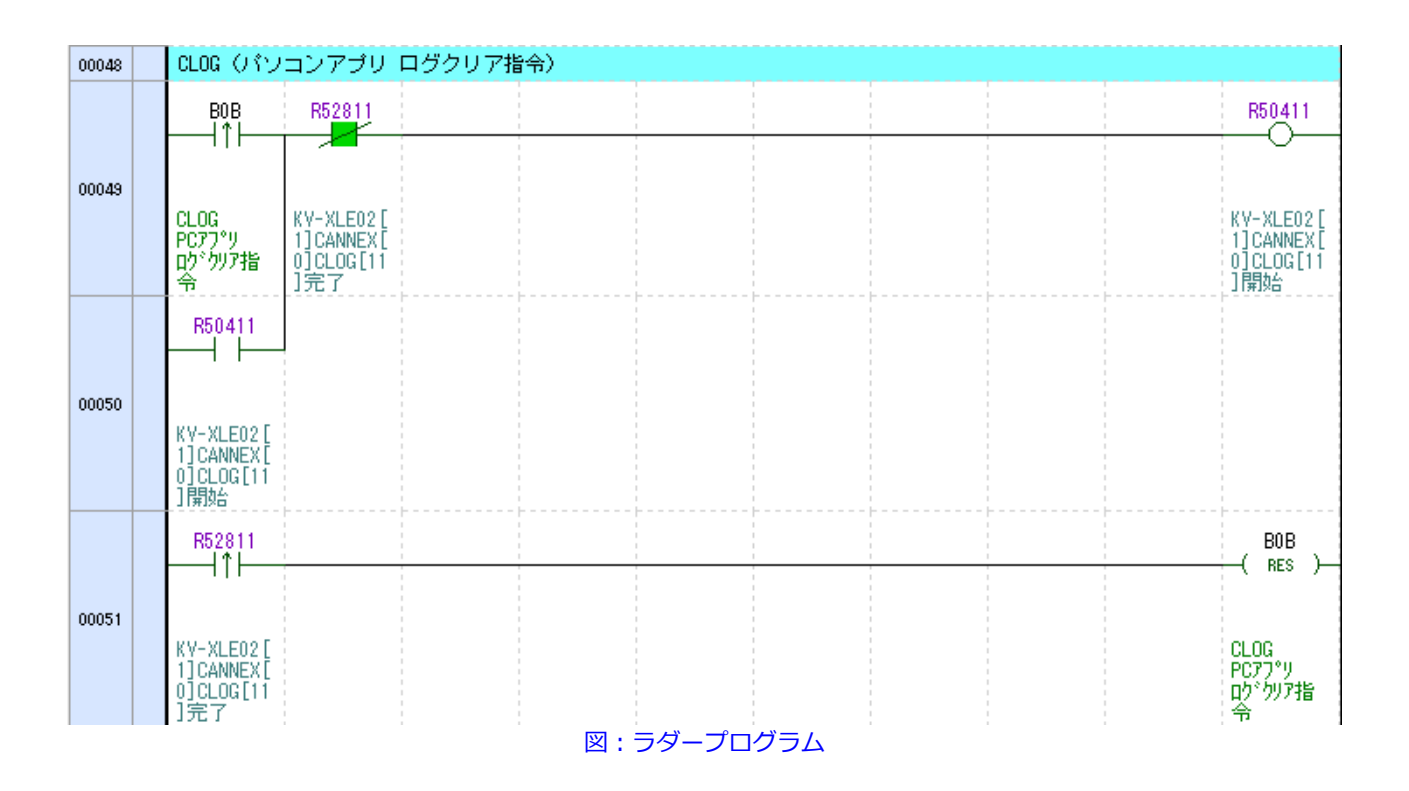

### CANNEXがPLCやパソコンに送信するコマンド

### CAN受信データ

CANNEXがRUN中にCANデータを受信すると、下記のフレームをPLCに送信します。

CANNEXは自らが送信したCANデータも受信しているため、CANバス上のデータが全てEthernetで送出されます。 (FILTコマンドの設定による)

CANNEXが送信したCANデータは下記の「送受信種別」が0になります。

| Byte<br>index | 0-3                       | 4-7                       | 8-9      | 10-<br>11   | 12-15    | 16-<br>17    | 18-19 | 20-23              | 24-<br>25 | 26-<br>89            |
|---------------|---------------------------|---------------------------|----------|-------------|----------|--------------|-------|--------------------|-----------|----------------------|
| Data          | 0x00000000-<br>0xFFFFFFFF | 0x00000000-<br>0xFFFFFFFF | 0-1      | 0-<br>65535 | 0        | 0-<br>0xFFFF | 0-1   | 0x0-<br>0x1FFFFFFF | 1-<br>64  | 0x00-<br>0xFF        |
| 内容            | Index                     | TimeStamp(10us)           | MSG_TYPE | Step<br>No. | Reserved | CAN<br>Error | 送受信種別 | CAN ID             | DLC       | Data0<br>-<br>Data63 |

※総データ数はDLCに関わらず、90Byte固定で送信します

#### Index

CANメッセージ毎にインクリメントします。 STOPコマンド  $\rightarrow$  RUNコマンドで0に戻ります。 0xFFFFFFFの次は0に戻ります。

MSG\_TYPE

0:CANデータ 1:Reserved(機能拡張用の予約。現在は未使用)

送受信種別

0:送信(CANNEXが送信したCANデータ) 1:受信(CANNEXが受信したCANデータ)

CAN Error

| Bit position: | 15 | 14        | 13        | 12        | 11   | 10   | 9    | 8    | 7   | 6   | 5    | 4    | 3    | 2   | 1   | 0   |
|---------------|----|-----------|-----------|-----------|------|------|------|------|-----|-----|------|------|------|-----|-----|-----|
| Bit field:    | _  | ADER<br>R | B0ER<br>R | B1ER<br>R | CERR | AERR | FERR | SERR | ALF | BLF | OVLF | BORF | BOEF | EPF | EWF | BEF |

| ビット | シンボル  | 機能                                       | R/W  |
|-----|-------|------------------------------------------|------|
| 0   | BEF   | バスエラーフラグ                                 | R/W  |
|     |       | 0: チャネルバスエラー未検出                          |      |
| 1   | EWE   | 1. ナヤネルハスエフー快口<br>エラーローニングフラグ            | R/W  |
|     |       | 0: チャネルエラーワーニング未検出                       |      |
|     |       | 1: チャネルエラーワーニング検出                        |      |
| 2   | EPF   | エラーパッシブフラグ                               | R/W  |
|     |       | 0: チャネルエラーバッシフ未検出<br>1: チャネルエラーバッシブ検出    |      |
| 3   | BOEF  | バスオフ開始フラグ                                | R/W  |
|     |       | 0: チャネルバスオフ開始未検出                         |      |
|     | 0.005 | 1: チャネルバスオフ開始検出                          | 2011 |
| 4   | BORF  | バスオフ復帰フラク                                | R/W  |
|     |       | 0. チャネルバスオン復帰未使日<br>1: チャネルバスオフ復帰検出      |      |
| 5   | OVLF  | オーバーロードフラグ                               | R/W  |
|     |       | 0: チャネルオーバーロード未検出                        |      |
| -   |       | 1: チャネルオーバーロード検出                         |      |
| 6   | BLF   | バスロックフラグ                                 | R/W  |
|     |       | 0. チャネルバスロック木枝田<br>1. チャネルバスロック検出        |      |
| 7   | ALF   | アービトレーションロストフラグ                          | R/W  |
|     |       | 0: チャネルアービトレーションロスト未検出                   |      |
|     |       | 1: チャネルアービトレーションロスト検出                    |      |
| 8   | SERR  | スタッフエラー                                  | R/W  |
|     |       | 0: チャネルスタッフエラー未検出<br>1: チャネルスタッフエラー絵出    |      |
| 9   | FERR  | 77-413-                                  | R/W  |
|     |       | 0: チャネルフォームエラー未検出                        |      |
|     |       | 1: チャネルフォームエラー検出                         |      |
| 10  | AERR  | ACKIJ                                    | R/W  |
|     |       | 0: チャネル ACK エラー未検出<br>1: チャネル ACK エラー 給出 |      |
| 11  | CERR  |                                          | R/W  |
|     |       | 0: チャネル CRC エラー未検出                       |      |
|     |       | 1: チャネル CRC エラー検出                        |      |
| 12  | B1ERR | ビット1エラー                                  | R/W  |
|     |       | 0: チャネルビット1エラー未検出<br>1: チャネルビット1エラー絵出    |      |
| 13  | B0ERR | Even 2                                   | R/W  |
|     |       | 0: チャネルビット0エラー未検出                        |      |
|     |       | 1: チャネルビット 0 エラー検出                       |      |
| 14  | ADERR | ACK デリミタエラー                              | R/W  |
|     |       | 0: チャネル ACK デリミタエラー未検出                   |      |
|     |       |                                          |      |

```
cString[0] = (uint8_t)((k_can_msg.index >> 8) \& 0xFF);
cString[1] = (uint8_t)((k_can_msg.index >> 0) \& 0xFF);
cString[2] = (uint8_t)((k_can_msg.index >> 24) \& 0xFF);
cString[3] = (uint8_t)((k_can_msg.index >> 16) \& 0xFF);
cString[4] = (uint8 t)((k can msq.ts 10us >> 8) & 0xFF);
cString[5] = (uint8_t)((k_can_msg.ts_10us >> 0) & 0xFF);
cString[6] = (uint8_t)((k_can_msg.ts_10us >> 24) \& 0xFF);
cString[7] = (uint8_t)((k_can_msg.ts_10us >> 16) \& 0xFF);
cString[8] = 0; // アライメント調整
cString[9] = (uint8_t)K_MSG_TYPE_CAN_DATA;
cString[10] = (uint8_t)((PLC_step_no >> 8) & 0xFF);
cString[11] = (uint8_t)((PLC_step_no >> 0) & 0xFF);
cString[12] = 0; // 予備
cString[13] = 0; // 予備
cString[14] = 0; // 予備
cString[15] = 0; // 予備
cString[16] = (uint8 t)((k can msq.error >> 8) & 0xFF);
cString[17] = (uint8_t)((k_can_msg.error >> 0) \& 0xFF);
cString[18] = 0; // アライメント調整
cString[19] = k_can_msg.tx;
cString[20] = (uint8_t)((k_can_msg.can_id >> 8) \& 0xFF);
cString[21] = (uint8 t)((k can msq.can id >> 0) & 0xFF);
cString[22] = (uint8_t)((k_can_msg.can_id >> 24) \& 0xFF);
cString[23] = (uint8_t)((k_can_msg.can_id >> 16) \& 0xFF);
cString[24] = 0; // アライメント調整
cString[25] = (uint8_t)k_can_msg.dlc;
```

memcpy(&(cString[26]), k\_can\_msg.data, 64);

| No.          | 01 | 02 | 03 | 04 | 05 | 06 | 07 | 08 | 09 | 10 | 11 | 12 | 13 | 14 | 15 | 16 | 17 | 18   | 1   | 9 2 | 2 | 1 2  | 2 | 23 | 24 | 25 | 26 | 27 | 28 | 29 | 30 | 31 | 32 | 33 | 34 | 35 | 36  | 37 | 38 | 39 | 40 | 41 | 42 |
|--------------|----|----|----|----|----|----|----|----|----|----|----|----|----|----|----|----|----|------|-----|-----|---|------|---|----|----|----|----|----|----|----|----|----|----|----|----|----|-----|----|----|----|----|----|----|
| 間隔(秒)        |    |    |    |    |    |    |    |    |    |    |    |    |    |    |    |    |    |      |     |     |   |      |   |    |    |    |    |    |    |    |    |    |    |    |    |    |     |    |    |    |    |    |    |
| 送信データ(HEX)   |    |    |    |    |    |    |    |    |    |    |    |    |    |    |    |    |    |      |     |     |   |      |   |    |    |    |    |    |    |    |    |    |    |    |    |    |     |    |    |    |    |    |    |
| 送信データ(ASCII) |    |    |    |    |    |    |    |    |    |    |    |    |    |    |    |    |    |      |     |     |   |      |   |    |    |    |    |    |    |    |    |    |    |    |    |    |     |    |    |    |    |    |    |
| 受信データ(HEX)   | 57 | F7 | 00 | 00 | 50 | FA | 00 | 22 | 00 | 00 | 00 | 00 | 00 | 00 | 00 | 00 | 00 | 00   | 0   | 0 0 |   | DD E | F | 00 | AB | 00 | 10 | 21 | 22 | 23 | 24 | 25 | 26 | 27 | 28 | 29 | 2 A | 2B | 20 | 2D | 2E | 2F | 30 |
| 受信データ(ASCII) | W  |    | NU | NL | ¥  |    | NU | ~  | NU | NU | NU | NU | NU | NU | NU | NU | NL | J NU | J N | U N | J |      |   | NU |    | NU | DL | 1  | ~  | #  | \$ | к  | &  | •  | C  | )  | *   | +  | ,  | -  |    | 1  | 0  |
|              |    |    |    |    |    |    |    |    |    |    |    |    |    |    |    |    |    |      |     |     |   |      |   |    |    |    |    |    |    |    |    |    |    |    |    |    |     |    |    |    |    |    |    |

Index : 0x000057F7 (22519) TimeStamp : 0x00225CFA (22520.26ms) MSG\_TYPE : 0x0000 (0) StepNo. : 0x0000 (0) Reserved : 0x0000000 CAN Error : 0x0000 送受信種別 : 0x0000 (0) CANID : 0x00ABCDEF DLC : 0x0010 (16) byte 受信Data : 0x21, 0x22, 0x23, 0x24... 0x30

※DLCに関わらず、受信Dataは64byte送られてきます。
 DLCの値に応じて不要なデータは無視してください。
 0x00以外の値が格納されている場合があります。
 上記の例だとDLCは16byteなので、17byte以降のデータは無視してください。

KEYENCE KV-XLE02での受信は下図のように割り込みを用いて行います。

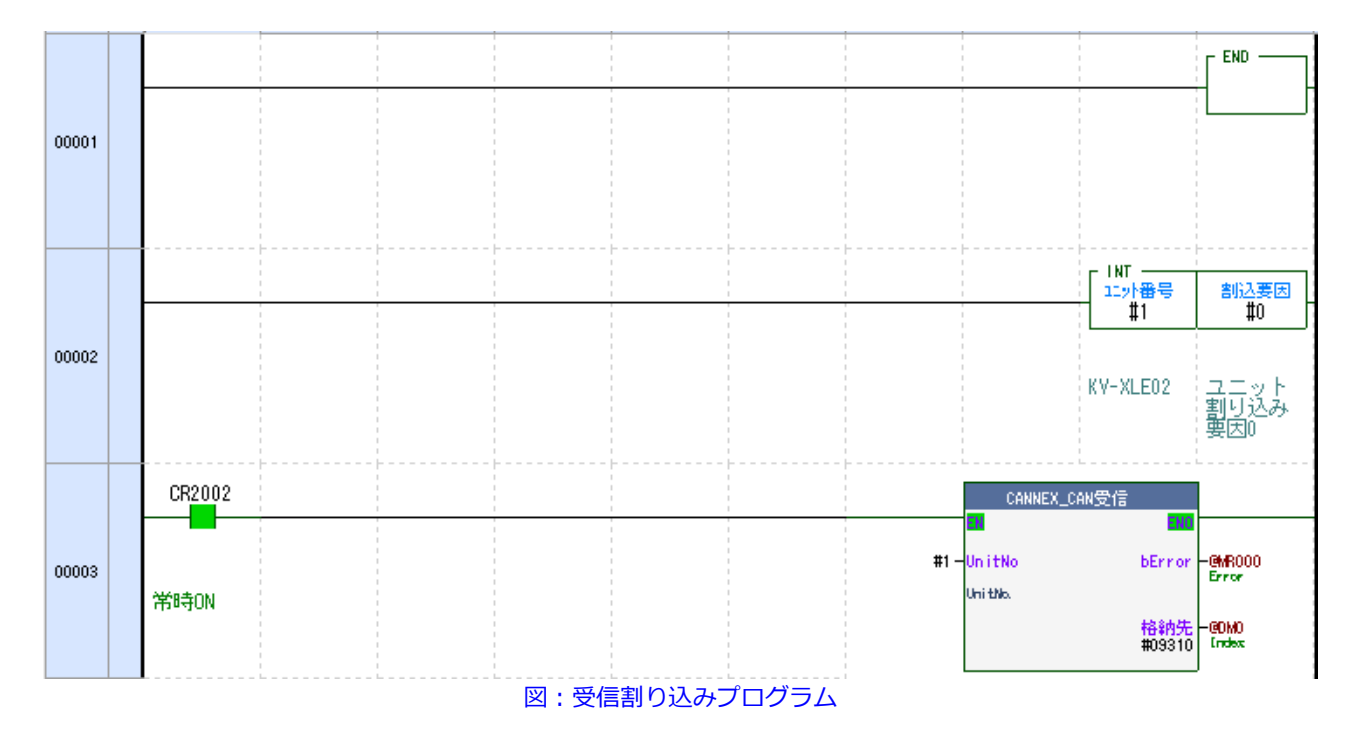

格納先に@DM0を指定した場合、下図のように値が格納されます。(@DM0 - @DM76)

| 📜 登録モニタ    |       |     |           |             |     | —  |          | ×   |
|------------|-------|-----|-----------|-------------|-----|----|----------|-----|
| 📫 🛃 🔛 🔁    | 🆽 🖷 🖳 |     |           |             |     |    |          |     |
| プログラム/ユニット | デバイス  | 参照先 | 現在値       | 表示形式        | 設定値 | 接点 | コメン      | 1   |
| CANNEX_受信  | @DMO  | -   | 8         | 10逍進数32BIT  |     | Ir | ndex     |     |
| CANNEX_受信  | @DM2  | -   | 1097624   | 10進数32BIT   |     | Ti | imeStamp |     |
| CANNEX_受信  | @DM4  | -   | 0         | 10進数16BIT   |     | MS | SG_TYPE  |     |
| CANNEX_受信  | @DM5  | -   | 0         | 10進数16BIT   |     | St | tep No.  |     |
| CANNEX_受信  | ®DM6  | -   | 0         | 10進数16BIT   |     | Re | eserved  |     |
| CANNEX_受信  | @DM7  | -   | 0         | 10進数16BIT   |     | Re | eserved  |     |
| CANNEX_受信  | @DM8  | -   | \$0000    | 16進数16BIT   |     | C4 | AN Error |     |
| CANNEX_受信  | @DM9  | -   | 0         | 10進数16BIT   |     | 送  | 受信 種別    |     |
| CANNEX_受信  | @DM10 | -   | \$0000064 | 16進数32BIT   |     | C4 | AN ID    |     |
| CANNEX_受信  | @DM12 | -   | 64        | 10進数16BIT   |     | DL | -0       |     |
| CANNEX_受信  | @DM13 | -   | \$0001    | 16進数16BIT   |     | Da | ata O    |     |
| CANNEX_受信  | @DM14 | -   | \$0002    | 16進数16BIT   |     | Da | ata 1    |     |
| CANNEX_受信  | @DM15 | -   | \$0003    | 16進数16BIT   |     | Da | ata 2    |     |
| CANNEX_受信  | @DM16 | -   | \$0004    | 16進数16BIT   |     | Da | ata 3    |     |
| CANNEX_受信  | @DM17 | -   | \$0005    | 16進数16BIT   |     | Da | ata 4    |     |
| CANNEX_受信  | @DM18 | -   | \$00.06   | 16進数16BIT   |     | Da | ata 5    |     |
| CANNEX_受信  | @DM19 | -   | \$0007    | 16進数16BIT   |     | Da | ata 6    |     |
| CANNEX_受信  | @DM20 | -   | \$00.08   | 16進数16BIT   |     | Da | ata 7    |     |
| CANNEX_受信  | @DM21 | -   | \$0009    | 16進数16BIT   |     | Da | ata 8    |     |
| CANNEX_受信  | @DM22 | -   | \$0010    | 16進数16BIT   |     | Da | ata 9    |     |
| CANNEX_受信  | @DM23 | -   | \$0011    | 16進数16BIT   |     | Da | ata 10   |     |
| CANNEX_受信  | @DM24 | -   | \$0012    | 16進数16BIT   |     | Da | ata 11   |     |
| CANNEX_受信  | @DM25 | -   | \$0013    | 16進数16BIT   |     | Da | ata 12   |     |
| CANNEX_受信  | @DM26 | -   | \$0014    | 16進数16BIT   |     | Da | ata 13   |     |
| CANNEX_受信  | @DM27 | -   | \$0015    | 16進数16BIT   |     | Da | ata 14   |     |
| CANNEX_受信  | @DM28 | -   | \$0016    | 16進数16BIT   |     | Da | ata 15   |     |
| CANNEX_受信  | @DM29 | -   | \$0017    | 16進数16BIT   |     | Da | ata 16   |     |
| CANNEX_受信  | @DM30 | -   | \$0018    | 16進数16BIT   |     | Da | ata 17   |     |
| CANNEX_受信  | @DM31 | -   | \$0019    | 16進数16BIT   |     | Da | ata 18   |     |
| CANNEX_受信  | @DM32 | -   | \$0020    | 16進数16BIT   |     | Da | ata 19   |     |
| CANNEX_受信  | @DM33 | -   | \$0021    | 16進数16BIT   |     | Da | ata 20   |     |
| CANNEX_受信  | @DM34 | -   | \$0022    | 16進数16BIT   |     | Da | ata 21   |     |
| CANNEX_受信  | @DM35 | -   | \$0023    | 16進数16BIT   |     | Da | ata 22   |     |
| CANNEX_受信  | @DM36 | -   | \$0024    | 16進数16BIT   |     | Da | ata 23   |     |
| CANNEX_受信  | @DM37 | -   | \$0025    | 16進数16BIT   |     | Da | ata 24   |     |
| CANNEX_受信  | @DM38 | -   | \$0026    | 16進数16BIT   |     | Da | ata 25   |     |
| CANNEX_受信  | @DM39 | -   | \$0027    | 16進数16BIT   |     | Da | ata 26   |     |
| CANNEX_受信  | @DM40 | -   | \$0028    | 16進数16BIT   |     | Da | ata 27   |     |
| CANNEX_受信  | 0DM41 | -   | \$0029    | 16進数16BIT   |     | Da | ata 28   |     |
| CANNEX_受信  | @DM42 | -   | \$0030    | 16進数16BIT   |     | Da | ata 29   |     |
| CANNEX_受信  | @DM43 | -   | \$0031    | 16進数16BIT   |     | Da | ata 30   |     |
| CANNEX_受信  | @DM44 | -   | \$0032    | 16進数16BIT   |     | Da | ata 31   |     |
| CANNEX_受信  | @DM45 | -   | \$0033    | 16進数16BIT   |     | Da | ata 32   |     |
| CANNEX_受信  | @DM46 | -   | \$0034    | 16進数16BIT   |     | Da | ata 33   |     |
| CANNEX_受信  | @DM47 | -   | \$0035    | 16進数16BIT   |     | Da | ata 34   |     |
| CANNEX_受信  | @DM48 | -   | \$0036    | 16進数16BIT   |     | Da | ata 35   |     |
| CANNEX_受信  | @DM49 | -   | \$0037    | 16進数16BIT   |     | Da | ata 36   |     |
| CANNEX_受信  | @DM50 | -   | \$0038    | 16進数16BIT   |     | Da | ata 37   |     |
| CANNEX_受信  | ®DM51 | -   | \$0039    | 16進数16BIT   |     | Da | ata 38   |     |
| CANNEX_受信  | 0DM52 | -   | \$00 40   | 16進数16BIT   |     | Da | ata 39   |     |
| CANNEX_受信  | ®DM53 | -   | \$00.41   | 16進数16BIT   |     | Da | ata 40   |     |
| CANNEX_受信  | ®DM54 | -   | \$00 42   | 16進数16BIT   |     | Da | ata 41   |     |
| CANNEX 受信  | ØDM55 | -   | \$00.43   | 165律委(16817 |     | ٦  | ata 4?   |     |
|            |       |     |           |             |     |    | ,        | · • |

下図のように記述すると、ID = 0x12345678のCANデータをDM0-DM63に格納することができます

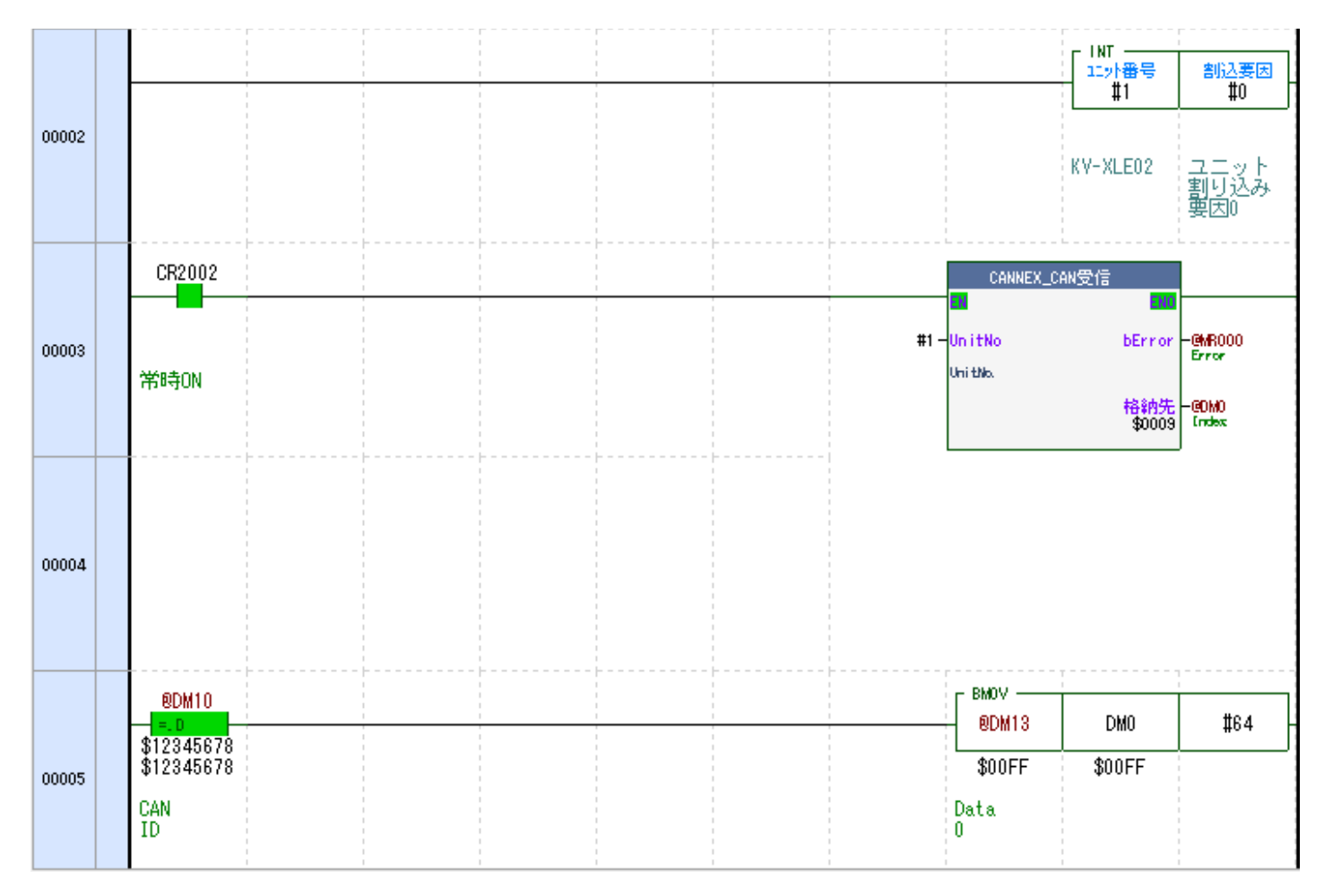

割り込みでの処理のため取りこぼしが発生しません。

それでも取りこぼしの確認が必要な場合は、@DM0(Index)が1ずつインクリメントされていることを確認するような プログラムを作成して確認してください。

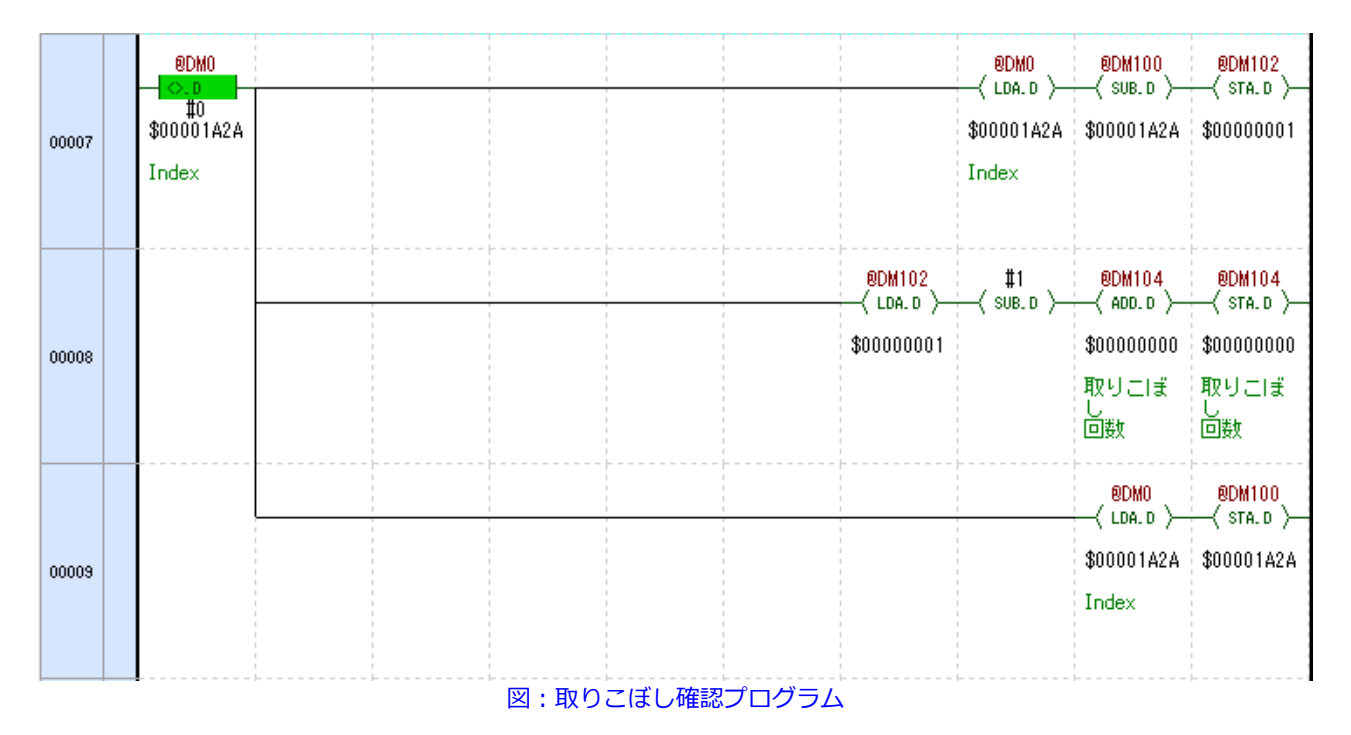

# KV-XLE02での使用方法

### ハードウェア構成

#### PLCユニット構成

- KV-8000 (KV-7000/8000シリーズならKV-8000でなくても可)
- KV-XLE02
- KV-B8XTD(入力4点あれば他ユニットでも可)

#### ※本マニュアルはKV-8000, KV-XLE02, KV-B8XTDの構成で説明します。

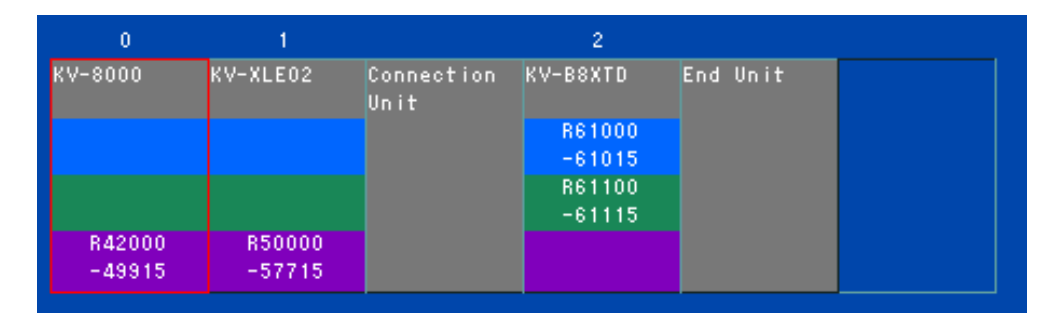

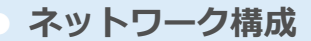

スイッチンク・ハフ・

HUB1 (1FSH-MB205M-C2E-R)

| 番号 | 記号   | IP7ŀ*    | νJ      | 機器         |                             |
|----|------|----------|---------|------------|-----------------------------|
| 1  | LAN1 | 192. 168 | . 0. 20 | KV-XLE02   | KV–XLE02                    |
| 2  | LAN2 | 192. 168 | . 0. 70 | CAN基板      | CANNEX                      |
| 3  | LAN3 | 192. 168 | . 0. ** | PC         | -<br>モニタ用パソコン(CANNEX Contro |
| 4  | LAN4 |          |         |            |                             |
| 5  | LAN5 |          |         |            |                             |
|    |      |          | 上部コネ    | <b>/</b> 9 |                             |
|    |      |          | 記号      | 役割         |                             |
|    |      |          | V+      | 電源DC24+    |                             |
|    |      |          | V–      | 電源DC24-    | OV                          |
|    |      |          | Е       | アース        | 2. 0sq                      |

図: Ethernet 接続図

1. ユニットエディタでKV-XLE02を下記のように設定します

| ボート1            |                      |
|-----------------|----------------------|
| IPアドレス設定方法      | 固定IPアドレス(米)          |
| IPアドレス          | 192.168.0.20         |
| サブネットマスク        | 255.255.255.0        |
| 通信速度            | 1000/100/10Mbps自動(※) |
| 産業用イーサネット       | 使用しない(*)             |
| PLOリンク          | 使用しない(*)             |
| PROTOCOL STUDIO | 使用する                 |
| FTPサーバ          | 使用しない(*)             |
| Modbusサーバ       | 使用しない(*)             |
| 上位リンク通信         | 有効(*)                |
| MCプロトコル/SLMP通信  | 有効(*)                |
| KVS, KV COM+接続  | 有効(*)                |
| VT接続            | 有効(*)                |
| KVS経由通信         | 有効(*)                |

図: KV-XLE02 ユニットエディタ設定

2. PROTOCOL STUDIOに弊社提供の設定ファイルをインポートします

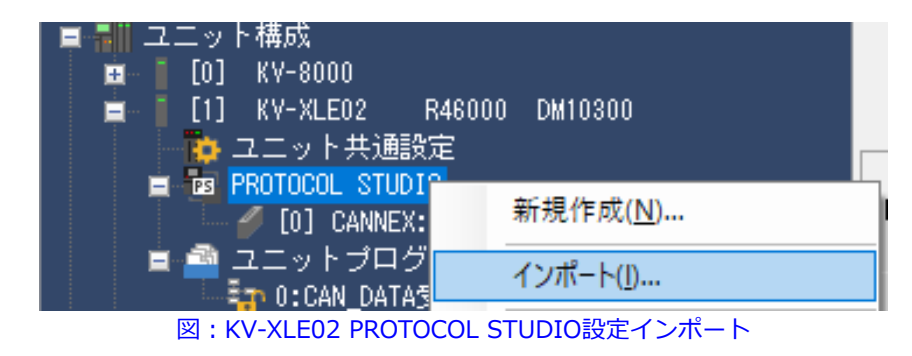

※設定ファイルが必要な方は、お問い合わせください

3. PROTOCOL STUDIOの接続機器設定を行います

CANNEXのIPアドレスと、ポート番号:20000(固定)を設定します

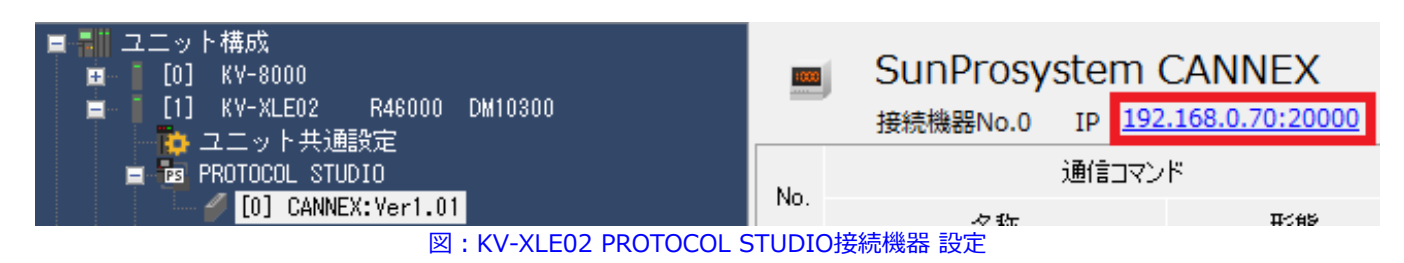

4. KV-XLE02のユニット割り込み要因0を"使用する"に設定します

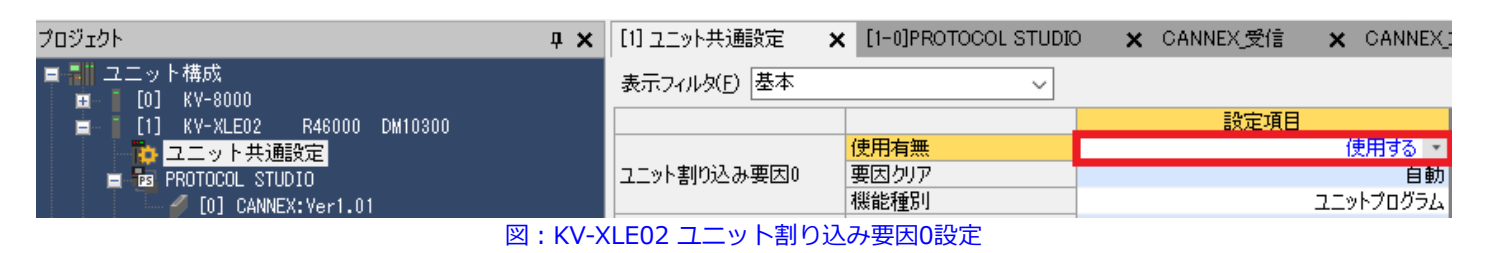

5. KV-XLE02のユニットプログラムをインポートします

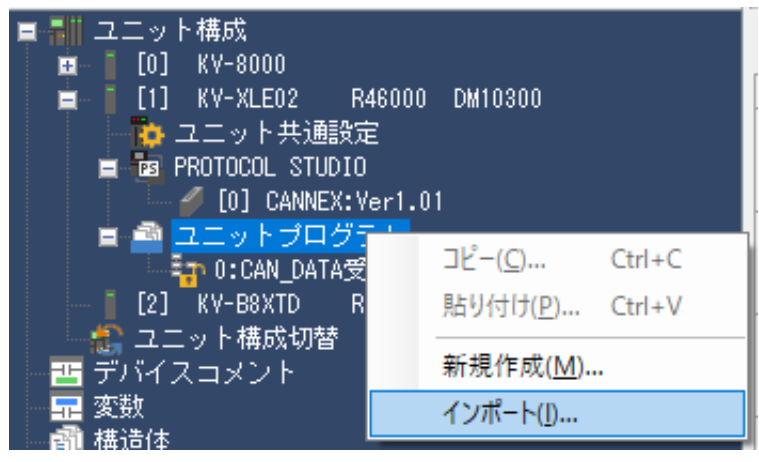

※下記のKV-Studioサンプルプロジェクトからインポートしてください ダウンロードリンク

|                    | ユニットプログラムのインポート                         | Х  |
|--------------------|-----------------------------------------|----|
|                    | □ · · · · · · · · · · · · · · · · · · · |    |
|                    | OK キャンセル                                |    |
| ここまでの手順で作成したプロジェクト | トファイルを下記からダウンロードできます                    | す。 |

ダウンロードリンク

## パラレル出力

| 番号   | 名称         | 内容                                                                                                    |
|------|------------|----------------------------------------------------------------------------------------------------|
| OUT1 | CANNEX Run | CANNEX動作中<br>電源を供給し、マイコンプログラムが動作するとONします。<br>OFFしたままになる場合、基板故障の可能性があります                                                       |
| OUT2 | ネットワーク接続済  | ネットワークに接続されています。<br>PLCやPCとの通信が確立を意味するものではありません<br>LANケーブルがハブなどに接続されるとONします                                                   |
| OUT3 | CAN Run    | RUNコマンドを受け付けるとONします。<br>STOPコマンドでOFFします                                                                                       |
| OUT4 | CANNEX 高負荷 | CANNEXから外部へのEthernetパケットの送信処理量を<br>CANデータ受信量が上回っている状態です。<br>この出力がONする場合、サンプロシステムにご相談ください。<br>CANの仕様がCANNEXの処理能力を超えている可能性があります |

# CANNEX Controlインストール手順

CANNEX Controlのセットアップファイルをダウンロードします。

zipファイルを解凍すると下記の2つのファイルがあります。

CANNEX\_Setup.msi

🔄 setup.exe

「setup.exe」をダブルクリックします。

| 🖟 CANNEX Control                                      |                     | -                       |                   |  |
|-------------------------------------------------------|---------------------|-------------------------|-------------------|--|
| CANNEX Control セットアッフ                                 | ナウィザーI              | へようこそ                   |                   |  |
| インストーラーは CANNEX Control をイン                           | ストールするたい            | めこ必要な手順を示               | します。              |  |
| この製品は、著作権に関する法律および担<br>または一部を無断で複製したり、無断で複<br>注意ください。 | 国際条約によりは<br>製物を頒布する | 程表されています。こ<br>と、著作権の侵害と | の製品の全部<br>なりますのでご |  |
|                                                       | < 戻る(B)             | )次へ(N) >                | キャンセル             |  |

「次へ」をクリック

| CANNEX Control                                                             | -   |       | ×    |
|----------------------------------------------------------------------------|-----|-------|------|
| インストール フォルダーの選択                                                            |     |       | 5    |
| インストーラーは次のフォルダーへ CANNEX Control をインストールしま                                  | す。  |       |      |
| このフォルダーにインストールするにはじ次へ】をクリックしてください。別ル<br>トールするには、アドレスを入力するか【参照】をクリックしてください。 | カフォ | ルダーに  | コンス  |
| フォルダー(E):                                                                  |     |       |      |
| C¥Program Files (x86)¥SunProsystem¥CANNEX Control¥                         |     | 参照(R  | )    |
|                                                                            | デ   | ィスク領却 | 蜮(D) |
| CANNEX Control を現在のユーザー用が、またはすべてのユーザー用にイン                                  | ストー | ルします: |      |
| ○すべてのユーザー(E)                                                               |     |       |      |
| ●このユーザーのみ(M)                                                               |     |       |      |
| < 戻る(B) 次へ(N) >                                                            |     | ++)   | セル   |

「次へ」をクリック

| d CANNEX Control                  | _     |       |
|-----------------------------------|-------|-------|
| インストールの確認                         |       |       |
| CANNEX Control をインストールする準備ができました。 |       |       |
| [次へ]をクリックしてインストールを開始してください。       |       |       |
|                                   |       |       |
|                                   |       |       |
|                                   |       |       |
|                                   |       |       |
|                                   |       |       |
|                                   |       |       |
|                                   |       |       |
| < 戻る(B) 次へ                        | (N) > | キャンセル |

「次へ」をクリック

| CANNEX Control                                               | -  |     | ×   |
|--------------------------------------------------------------|----|-----|-----|
| インストールが完了しました。                                               |    |     |     |
| CANNEX Control は正しくインストールされました。<br>終了するには、 [閉じる]をクリックしてください。 |    |     |     |
|                                                              |    |     |     |
| < 戻る(B) 閉じる(0                                                | )) | ++) | ンセル |

「閉じる」をクリック

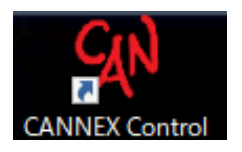

デスクトップに生成されるショートカットをクリックしてアプリケーションを起動

| 🔐 Wind             | ows セキュリ            | ティの重要な警告                 |                                                                          | $\times$ |
|--------------------|---------------------|--------------------------|--------------------------------------------------------------------------|----------|
| ۲                  | このアプ!<br>ています       | リの機能のいく                  | つかが Windows Defender ファイアウォールでブロックされ                                     |          |
| すべてのパ<br>Control ( | プリック ネッ <br>D機能のいく  | トワークとプライベー<br>つかがブロックされて | トネットワークで、Windows Defender ファイアウォールにより CANNEX<br>います。                     |          |
|                    | CIN                 | 名前(N):                   | CANNEX Control                                                           |          |
|                    | A.                  | 発行元(P):                  | SunProsystem                                                             |          |
|                    |                     | パス(H):                   | C:¥program files (x86)¥sunprosystem¥cannex control¥cannex<br>control.exe |          |
| CANNEX             | Control (22         | れらのネットワーク                | 上での通信を許可する:                                                              |          |
| ⊡ プ                | ライベート ネッ            | トワーク (ホーム ネ              | ットワークや社内ネットワークなど)(R)                                                     |          |
| )ر<br>ح<br>(2      | ブリック ネット<br>のようなネット | ・ワーク (空港、喫<br>・ワークは多くの場合 | を店など) (非推奨)(U)<br>含、 セキュリティが低いかセキュリティが設定されていません)                         |          |
| アプリにフォ             | ァイアウォールの            | の経由を許可する。                | <u>ことの危険性の詳細</u>                                                         |          |
|                    |                     |                          | アクセスを許可する(A) キャンセル                                                       |          |

### 「プライベートネットワーク」「パブリックネットワーク」の両方にチェック

| を入れて、         | 「アクセン                 | スを許可す       | する」           |            |          |         |         |                   |                     |              |       |   |
|---------------|-----------------------|-------------|---------------|------------|----------|---------|---------|-------------------|---------------------|--------------|-------|---|
| CANNEX Cont   | rol - Version 1.2.0.0 |             |               |            |          |         |         |                   |                     |              |       | × |
| 設定 表示 /       | ヘルプ                   |             |               |            |          |         |         |                   |                     |              |       |   |
| : 🖹   🕨 🔳   🟹 | * Ð                   |             |               |            |          |         |         |                   |                     |              |       |   |
| Index         | Time Dir              | ID DLC D0 I | D1 D2 D3 D4 D | 5 D6 D7 D8 | D' Index | Time Di | ID DLC  | D0 D1 D2 D3 D4 D5 | D6 D7 D8 D9 D10 D11 | 項目           | Count |   |
|               |                       |             |               |            |          |         |         |                   |                     | CAN data     | 0     |   |
|               |                       |             |               |            |          |         |         |                   |                     | CAN error    | 0     |   |
|               |                       |             |               |            |          |         |         |                   |                     | Missing data | 0     |   |
|               |                       |             |               |            |          |         |         |                   |                     | BEF          | 0     |   |
|               |                       |             |               |            |          |         |         |                   |                     | EVVF         | 0     |   |
|               |                       |             |               |            |          |         |         |                   |                     | BOFF         | 0     |   |
|               |                       |             |               |            |          |         |         |                   |                     | BORF         | 0     |   |
|               |                       |             |               |            |          |         |         |                   |                     | OVLF         | 0     |   |
|               |                       |             |               |            |          |         |         |                   |                     | BLF          | 0     |   |
|               |                       |             |               |            |          |         |         |                   |                     | ALF          | 0     |   |
|               |                       |             |               |            |          |         |         |                   |                     | SERR         | 0     |   |
| <             |                       |             |               |            | <u> </u> |         |         |                   |                     | FERR         | 0     |   |
| Index         | Time Dir              | ID DLC D0 I | D1 D2 D3 D4 D | 5 D6 D7 D8 | D'       |         |         |                   |                     | AERR         | 0     |   |
|               |                       |             |               |            |          |         |         |                   |                     | CERR         | 0     |   |
|               |                       |             |               |            |          |         |         |                   |                     | BIERR        | 0     |   |
|               |                       |             |               |            |          |         |         |                   |                     | ADERR        | 0     |   |
|               |                       |             |               |            |          |         |         |                   |                     | Bus占有率       | 0     |   |
|               |                       |             |               |            |          |         |         |                   |                     | 負荷OVER       | 0     |   |
|               |                       |             |               |            |          |         |         |                   |                     |              |       |   |
| <             |                       |             |               | 1          | > <      |         |         |                   | >                   |              |       |   |
| 表示ID(下限)      | 表示ID(上限)              |             |               |            |          |         |         |                   |                     |              |       |   |
| 70            | 1FFFF                 | FFF 🖨 Apply | 1             | CANNEX操作   |          |         | 0000000 | ms                |                     |              |       |   |

CANNEX Controlが起動します。

## モニタツール 通信設定

| ∎ 通信設定         |                   |      | _                                                              |      | ×  |
|----------------|-------------------|------|----------------------------------------------------------------|------|----|
|                | 変更前               | 変更後  | CANNEXが見つかりました:1枚                                              |      | ~  |
| CANNEXのIPアドレス  | 192.168.0.70      |      |                                                                | -    |    |
| PLCのIPアドレス     | 192.168.0.20      |      | CANNEX MAC address : 02:0c:7b:aa:46:04                         |      |    |
| PLCのポート番号      | 10000             |      | Gateway IPAddress: 0.0.0.0<br>問い合わせたPCのIPAddress: 102,168,0.98 |      |    |
| CANNEXのMACアドレス | 02:0c:7b:aa:46:04 |      |                                                                | -    |    |
| Gatewayアドレス    | 0.0.0.0           |      |                                                                |      |    |
|                | 検索                | 変更実施 |                                                                |      |    |
| モニタIPアドレス      | 192.168.0.70      |      |                                                                |      |    |
|                |                   |      | Apply                                                          | Clos | se |
|                |                   |      |                                                                |      |    |

図: CANNEX モニタツール 通信設定画面

- 「検索」ボタンを押すと、「モニタIPアドレス」に設定したIPアドレスのCANNEXを検索します。(サブネット マスクは255.255.255.0です)
- 「変更実施」ボタンを押すと、「変更後」のテキストボックスに入力した値が CANNEXに書き込まれます。書き込み後はCANNEXが自動で再起動します。
- 「Apply」ボタンを押すと、「モニタIPアドレス」の所に表示されているCANNEXと通信できるようにモニタツ ールの通信設定が変更されます

モニタIPアドレスを「192.168.0.255」といった具合にブロードキャストアドレスを 設定して検索すると、ネットワーク内に接続されているすべてのCANNEXを見つけることができます 複数枚見つかった場合は、「前」「次」ボタンで表示するCANNEXを切り替えます。

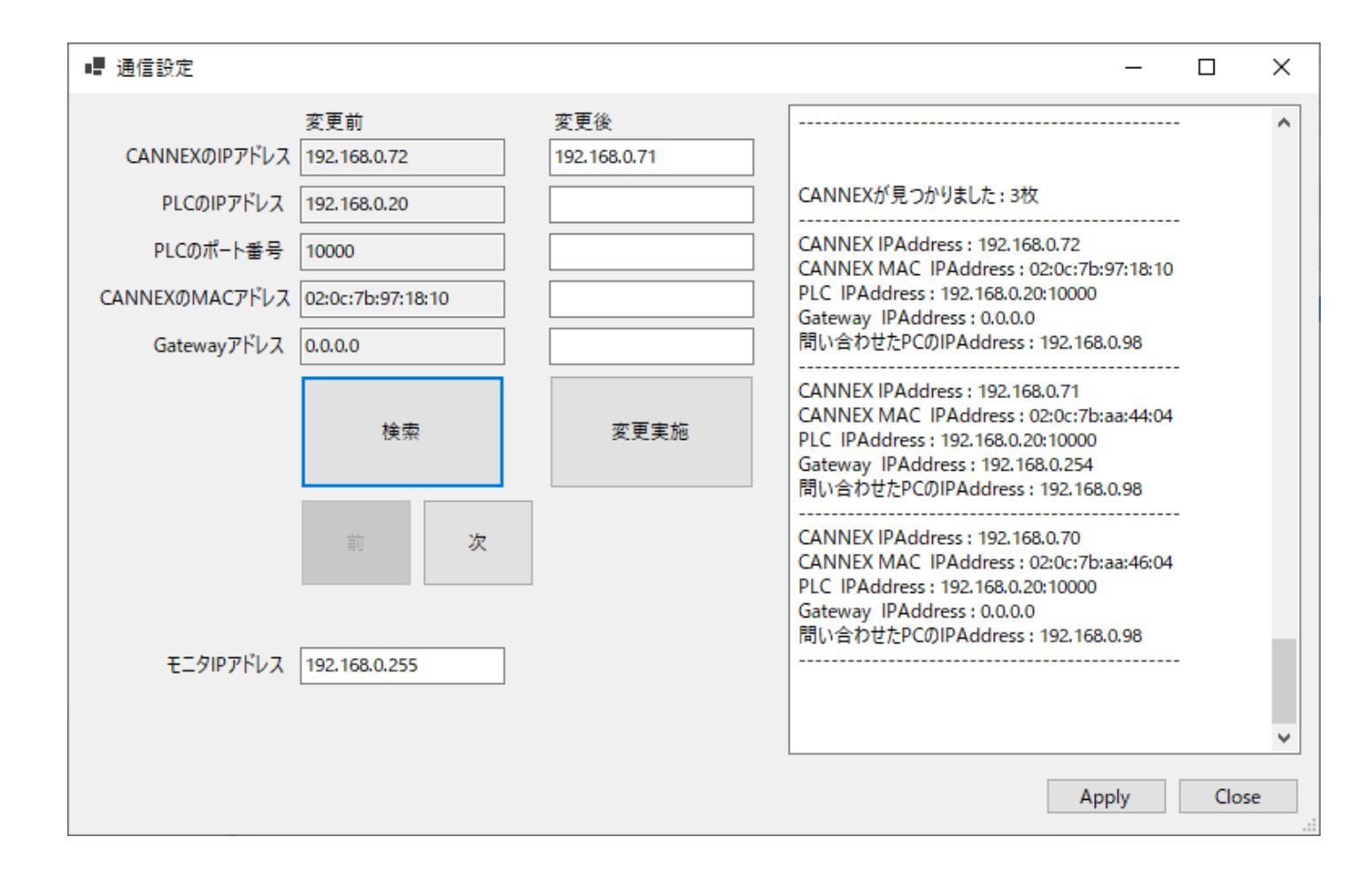

#### KV-STUDIOの設定とCANNEXの設定は下記のように対応してします

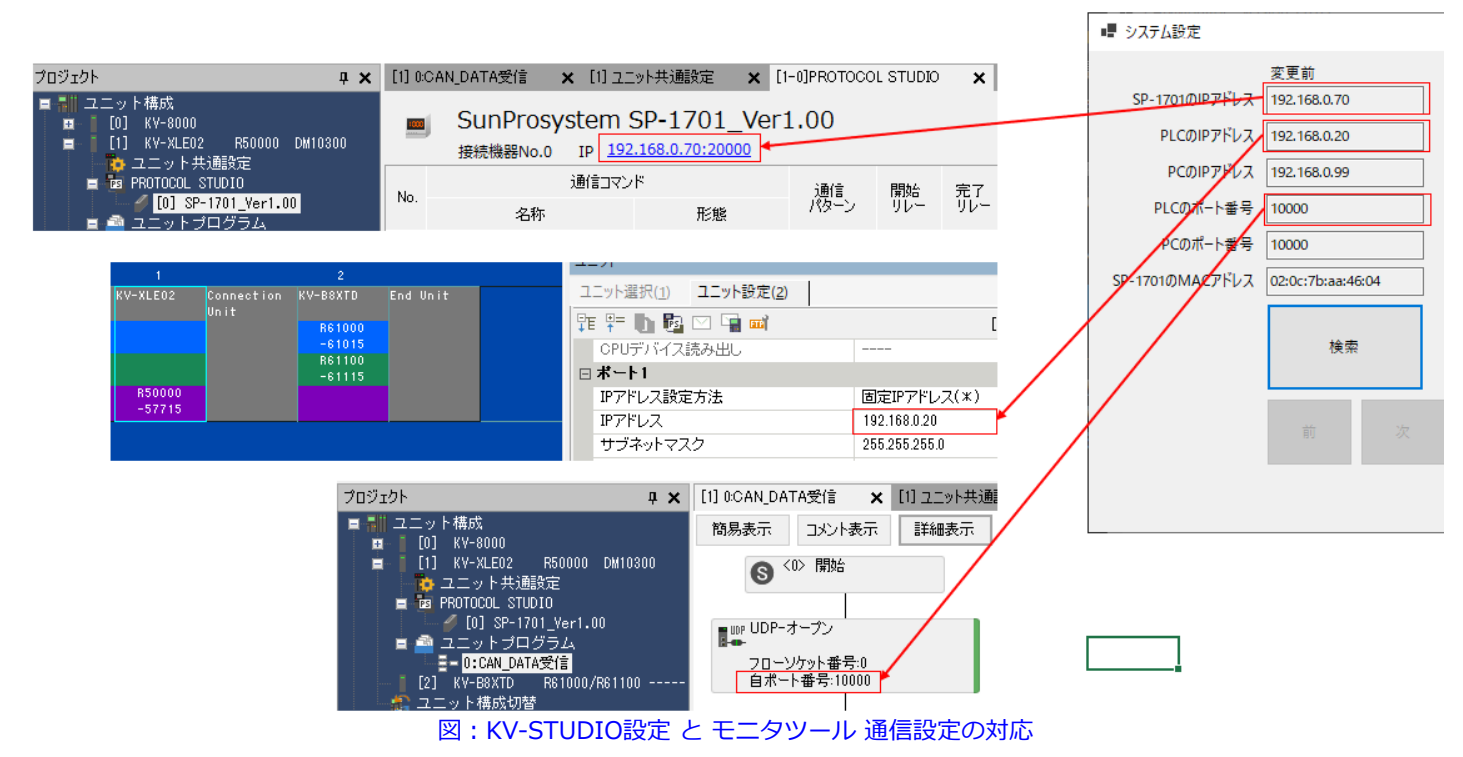

## IPアドレス変更手順

1. パソコンのIPアドレスをCANNEXと同一ネットワークアドレスに設定してください (CANNEXのIPアドレスが192.168.5.70なら、

パソコンのIPアドレスを192.168.5.\*にする。\*は他の機器と重複しないアドレス)

- 2. CANNEXとパソコンをLANケーブルで接続。
- 3. CANNEX Controlアプリケーションを起動し、

「設定」->「通信設定」

| CANMonitor - Version 1.0.3.0 |       |     |     |  |  |  |  |  |
|------------------------------|-------|-----|-----|--|--|--|--|--|
| 設定                           | 表示    | ヘルプ | -   |  |  |  |  |  |
| <br>i                        | 自信設定  |     |     |  |  |  |  |  |
| ŝ                            | ノステム設 | 定   | Dir |  |  |  |  |  |
| 7                            | ワームウェ | ア更新 |     |  |  |  |  |  |

- 4. 「モニタIPアドレス」をCANNEXの現在のIPアドレスに変更
- 5. 「検索」ボタンを押すとCANNEXが見つかる

| ■ 通信設定         |                   |      | _                                                                            |      | ×  |
|----------------|-------------------|------|------------------------------------------------------------------------------|------|----|
|                | 変更前               | 変更後  | CANNEXが見つかりました:1枚                                                            |      | ^  |
| CANNEXのIPアドレス  | 192.168.0.70      |      | CANNEX IPAddress : 192.168.0.70                                              |      |    |
| PLCのIPアドレス     | 192.168.0.20      |      | CANNEX MAC address : 02:0c:7b:aa:46:04<br>PLC_IPAddress : 192.168.0.20:10000 |      |    |
| PLCのポート番号      | 10000             |      | Gateway IPAddress: 0.0.0.0<br>間い合わせたPCのIPAddress: 192,168,0.98               |      |    |
| CANNEXのMACアドレス | 02:0c:7b:aa:46:04 |      |                                                                              |      |    |
| Gatewayアドレス    | 0.0.0.0           |      |                                                                              |      |    |
|                | <b>検索</b><br>前 次  | 変更実施 |                                                                              |      |    |
| モニタルアドレス       | 192.168.0.70      |      |                                                                              |      | >  |
|                |                   |      | Apply                                                                        | Clos | se |

#### ※見つからない場合

- パソコンのIPアドレスを192.168.0.\*の3オクテット目(0の部分)を0-9に変更して検索
- サブネットマスクを255.255.255.0にする
- モニタIPアドレスを192.168.0.255にして検索を実施する
- CANNEXとパソコンを1対1で接続する(他の機器を外す)

6. 変更後のIPアドレスを入力して、「変更実施」ボタンを押す

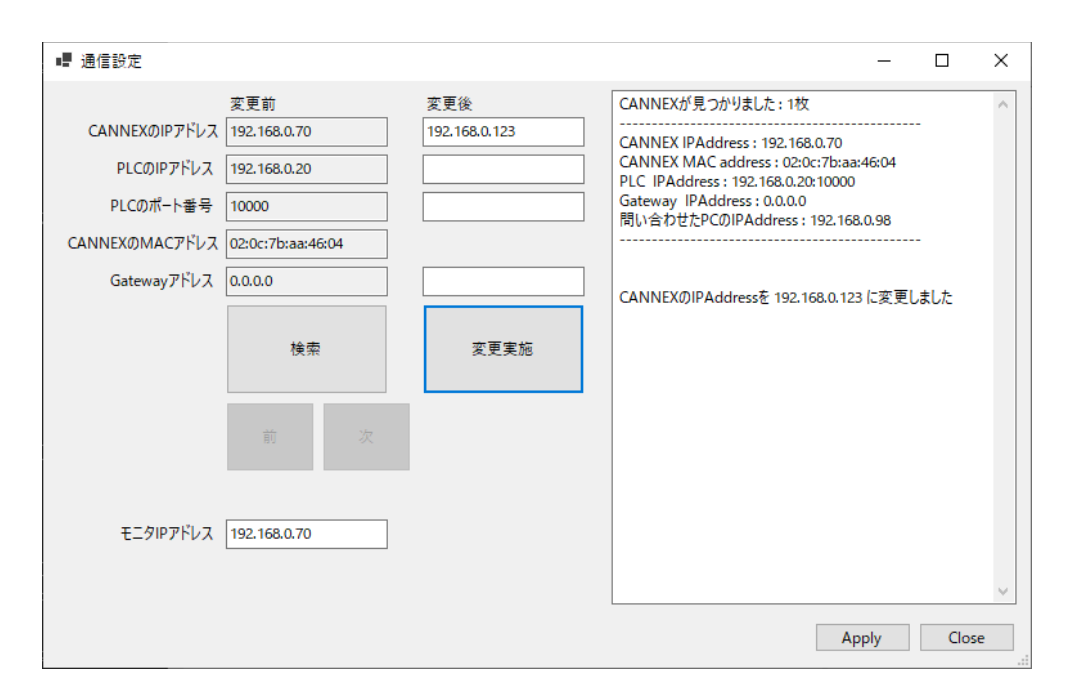

- 7. CANNEXに変更内容が書き込まれ、自動でソフトウェアリセットがかかります (電源再投入と同じ状態)
- 8. 「モニタIPアドレス」を変更したIPアドレスに設定して「Apply」を押します。

# ファームウェア更新手順

- 1. CANNEXとパソコンをLANケーブルで接続。
- 2. CANNEX Controlアプリケーションを起動し、

「設定」->「ファームウェア更新」

|       | Monito | r - Version | 1.0. |
|-------|--------|-------------|------|
| 設定    | 表示     | ヘルプ         |      |
| <br>i | 自信設定   |             |      |
| 3     | ノステム設  | 定           | ł    |
| 7     | ゲームウェ  | ア更新         |      |

「バージョン取得」ボタンを押して、現在のバージョンを確認
 (表示されない場合は、「設定」->「通信設定」を確認してください)

| ■ ファームウェア更新                                |                    |    |         |    |
|--------------------------------------------|--------------------|----|---------|----|
| 書込ファイル<br>パージョン<br>取得                      | 更新                 | 中断 | クリアテキスト | 選択 |
| バージョン情報取得<br>>>>> Version:<br>>>>> Date: 2 | 1.0.0<br>2024.1.31 |    |         |    |

5. 「選択」ボタンを押して、更新するファームウェアを選択

#### 

6. 「更新」ボタンを押して、「はい」を選択

| パージョン<br>取得                                | 更新                 |    | 中断            | クリアテキスト   |
|--------------------------------------------|--------------------|----|---------------|-----------|
| バージョン情報取得<br>>>>> Version :<br>>>>> Date : | 1.0.0<br>2024.1.31 | 警告 | 77-1,417**7** | ブデートしますか? |
|                                            |                    |    | (tum)         | レルズ(N)    |

7. ファームウェアの書き込みが開始されます。

| 書込ファイルサイズ: 86600bytes           |                     |
|---------------------------------|---------------------|
| ブランクチェック                        |                     |
| >>>> Blank check                |                     |
| >>>> Secondary slot : Not blank |                     |
| >>>> Erase Secondary slot       |                     |
| >>>> Success                    |                     |
| >>>> Blank check                |                     |
| >>>> Success                    |                     |
| >>>> Secondary slot erased      |                     |
|                                 |                     |
| <br>コードフラッシュ書込開始                |                     |
| 書き込み開始アドレス: 0×00200000          |                     |
|                                 |                     |
|                                 |                     |
|                                 |                     |
|                                 |                     |
|                                 |                     |
|                                 | 86600 / 86600 bytes |
|                                 |                     |

8. 正常に終了すると下記のダイアログが表示されます。

| 成功                                   | × |
|--------------------------------------|---|
| ファームウェアを更新しました<br>SP-1701が自動で再起動されます |   |
| ОК                                   | ] |

9.「OK」を押したあと「バージョン取得」を押すと書き込まれたファームウェアのバージョンが表示されます。 (CANNEXの再起動が完了するまで応答は返ってきません)

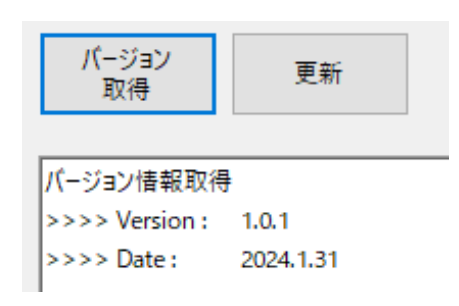

※元のファームウェアに戻す場合は、古いファームウェアを書き込んでください

# Q & A

• 電源投入時はSTOP状態ですか? 電源切で送信設定は消えるのですか?

電源投入時はSTOP状態です。電源切りで送信設定(送信MBX)は消えます (IPアドレス、MACアドレスは記憶されますが、CANに関する設定は消えます)

TSTOP中にSTTXコマンドで該当する送信MBXの内容を変更すると送信を再開するのですか?

再開はせず、内容のみ書き換わって、TACTVで再開します

例

- 1. CANNEXの電源起動
- 2. STTX→RUN: 定期送信開始
- 3. TSTOP: 定期送信停止
- 4. STTXで上書き:定期送信は停止したまま
- 5. TACTV:定期送信再開
- 6. TSTOP: 定期送信停止
- 7. STOP→RUN: 定期送信は停止したまま
- 8. STOP→TACTV→RUN: 定期送信開始

送信MBXごとにstopフラグを持っています 初期値:stop = false TSTOPコマンドでのみ stop = trueとなります stop = falseに戻すのはTACTVと電源再起動のみ

• LOGコマンドについて、コマンド送信時からログを開始するのではなく、コマンド発行時にバッファに溜まっている データをはき出すのですね?

はい。常時CSV出力するのではなく、コマンド受信時にバッファに 溜まっているデータをまとめてCSV出力します

 CANFD ボーレート5Mbpsで、IDが全部で15種類、データの周期はすべて10ms、データサイズは64byteです。 CANNEXは使用できますか?

はい。実際にCANNEXで通信を行い、 CANNEX Controlで記録したログ(CSVファイル)が下記です。 CANの受信処理よりもEthernetの送出処理の方が早いため CANNEX側では取りこぼしなく適切に処理を行うことができます。 PLC側でも受信割り込みで取りこぼしなくデータを取得できました。 スキャンプログラムで本データをどのように扱うかはユーザ様次第となります。

#### can\_log\_240417\_110257.csv

 CANFD ボーレート5Mbpsで、IDが全部で4種類、データの周期はすべて1ms、データサイズは64byteです。 CANNEXは使用できますか? Ethernetの送出処理よりも、CANの受信処理のほうが早いため CANNEXの処理能力を超えてしまい、データの取りこぼしが発生してしまいます。

• CANNEXの処理能力を超えているかどうかを判断をするにはどうすればよいですか?

弊社にCANの仕様をお伝えいただくか、 デモ機+CANNEX Controlを使用して確認することができます。

下記のようにCANNEX ControlにてCANバスにデータを送出する設定を行います。

| MBX | Sweep | weep CS_CNT_TYPE |        | CANID | 周期 | DLC |        |  |
|-----|-------|------------------|--------|-------|----|-----|--------|--|
| 0   | 0     | 0                | $\sim$ | 111   | 5  | 64  | $\sim$ |  |
| 1   | 0     | 0                | $\sim$ | 222   | 5  | 64  | $\sim$ |  |
| 2   | 0     | 0                | $\sim$ | 333   | 5  | 64  | $\sim$ |  |
| 3   | 0     | 0                | $\sim$ | 444   | 5  | 64  | $\sim$ |  |
| 4   | 0     | 0                | $\sim$ | 555   | 5  | 64  | $\sim$ |  |
| 5   | 0     | 0                | $\sim$ | 666   | 5  | 64  | $\sim$ |  |
| 6   | 0     | 0                | $\sim$ | 777   | 5  | 64  | $\sim$ |  |
| 7   | 0     | 0                | $\sim$ | 888   | 5  | 64  | $\sim$ |  |
| 8   | 0     | 0                | $\sim$ | 999   | 5  | 64  | $\sim$ |  |
| 9   | 0     | 0                | $\sim$ | AAA   | 5  | 64  | $\sim$ |  |
| 10  | 0     | 0                | $\sim$ | BBB   | 10 | 64  | $\sim$ |  |
| 11  | 0     | 0                | ~      | CCC   | 10 | 64  | $\sim$ |  |
| 12  | 0     | 0                | $\sim$ | DDD   | 10 | 64  | $\sim$ |  |
| 13  | 0     | 0                | ~      | EEE   | 10 | 64  | $\sim$ |  |
| 14  | 0     | 0                | $\sim$ | FFF   | 10 | 64  | $\sim$ |  |

実際にCANバスにデータを送出し、「負荷OVER」の値が0であることを確認します。

| Index  | Time      | Dir | ID  | DLC | D0 | D1 | D2 | D3 | D4 | D5 | D6 | D7 | D8 | D9         | D10 | D. 🗸 | 項目            | Count  |
|--------|-----------|-----|-----|-----|----|----|----|----|----|----|----|----|----|------------|-----|------|---------------|--------|
| 367920 | 147178.23 | т   | 444 | 64  | 00 | 00 | 00 | 00 | 00 | 00 | 00 | 00 | 00 | 00         | 00  | 0    | CAN data      | 367951 |
| 367921 | 147178.45 | т   | 999 | 64  | 00 | 00 | 00 | 00 | 00 | 00 | 00 | 00 | 00 | 00         | 00  | 0    | CAN error     | 0      |
| 367922 | 147179.99 | т   | 555 | 64  | 00 | 00 | 00 | 00 | 00 | 00 | 00 | 00 | 00 | 00         | 00  | 0    | Mississ data  | 0      |
| 367923 | 147180.20 | т   | AAA | 64  | 00 | 00 | 00 | 00 | 00 | 00 | 00 | 00 | 00 | 00         | 00  | 0    | missing data  | 0      |
| 367924 | 147180.37 | т   | 111 | 64  | 01 | 02 | 03 | 04 | 05 | 06 | 07 | 08 | 09 | <b>0</b> A | 0B  | 01   | BEF           | 0      |
| 367925 | 147180.57 | т   | 666 | 64  | 00 | 00 | 00 | 00 | 00 | 00 | 00 | 00 | 00 | 00         | 00  | 0    | EWF           | 0      |
| 367926 | 147180.78 | т   | BBB | 64  | 00 | 00 | 00 | 00 | 00 | 00 | 00 | 00 | 00 | 00         | 00  | 0    | EPF           | 0      |
| 367927 | 147181.25 | т   | CCC | 64  | 00 | 00 | 00 | 00 | 00 | 00 | 00 | 00 | 00 | 00         | 00  | 0    | BOFF          | 0      |
| 367928 | 147181.44 | т   | 222 | 64  | FF | FF | FF | FF | FF | FF | FF | FF | FF | FF         | FF  | F    | RODE          | 0      |
| 367929 | 147181.63 | т   | 777 | 64  | 00 | 00 | 00 | 00 | 00 | 00 | 00 | 00 | 00 | 00         | 00  | 0    | BURF          | 0      |
| 367930 | 147182.25 | т   | DDD | 64  | 00 | 00 | 00 | 00 | 00 | 00 | 00 | 00 | 00 | 00         | 00  | 0    | OVLF          | 0      |
| 367931 | 147182.44 | т   | 333 | 64  | 00 | 00 | 00 | 00 | 00 | 00 | 00 | 00 | 00 | 00         | 00  | 0    | BLF           | 0      |
| 367932 | 147182.65 | т   | 888 | 64  | 00 | 00 | 00 | 00 | 00 | 00 | 00 | 00 | 00 | 00         | 00  | 0    | ALF           | 0      |
| 367933 | 147183.25 | т   | EEE | 64  | 00 | 00 | 00 | 00 | 00 | 00 | 00 | 00 | 00 | 00         | 00  | 0    | SERR          | 0      |
| 367934 | 147183.45 | т   | 444 | 64  | 00 | 00 | 00 | 00 | 00 | 00 | 00 | 00 | 00 | 00         | 00  | 0    | FEDD          | 0      |
| 367935 | 147183.65 | т   | 999 | 64  | 00 | 00 | 00 | 00 | 00 | 00 | 00 | 00 | 00 | 00         | 00  | 0    | LKK           | 0      |
| 367936 | 147184.25 | т   | FFF | 64  | 00 | 00 | 00 | 00 | 00 | 00 | 00 | 00 | 00 | 00         | 00  | 0    | AERR          | 0      |
| 367937 | 147184.45 | т   | 555 | 64  | 00 | 00 | 00 | 00 | 00 | 00 | 00 | 00 | 00 | 00         | 00  | 0    | CERR          | 0      |
| 367938 | 147184.66 | т   | AAA | 64  | 00 | 00 | 00 | 00 | 00 | 00 | 00 | 00 | 00 | 00         | 00  | 0    | B1ERR         | 0      |
| 367939 | 147185.21 | т   | 111 | 64  | 01 | 02 | 03 | 04 | 05 | 06 | 07 | 08 | 09 | 0A         | 0B  | 01   | BOERR         | 0      |
| 367940 | 147185.40 | т   | 666 | 64  | 00 | 00 | 00 | 00 | 00 | 00 | 00 | 00 | 00 | 00         | 00  | 0    | ADEDD         | 0      |
| 367941 | 147186.23 | т   | 222 | 64  | FF | FF | FF | FF | FF | FF | FF | FF | FF | FF         | FF  | F    |               | 50.050 |
| 367942 | 147186.42 | т   | 777 | 64  | 00 | 00 | 00 | 00 | 00 | 00 | 00 | 00 | 00 | 00         | 00  | 0    | BUS占有半        | 50.05% |
| 367943 | 147187.23 | T   | 333 | 64  | 00 | 00 | 00 | 00 | 00 | 00 | 00 | 00 | 00 | 00         | 00  | 0    | <b>其荷OVER</b> | 0      |
| 367944 | 147187.44 | T   | 888 | 64  | 00 | 00 | 00 | 00 | 00 | 00 | 00 | 00 | 00 | 00         | 00  | 0    |               |        |
| 367945 | 147188.23 | T   | 444 | 64  | 00 | 00 | 00 | 00 | 00 | 00 | 00 | 00 | 00 | 00         | 00  | 0    |               |        |
| 367946 | 147188.44 | T   | 999 | 64  | 00 | 00 | 00 | 00 | 00 | 00 | 00 | 00 | 00 | 00         | 00  | 0    |               |        |
| 367947 | 147189.23 | T   | 555 | 64  | 00 | 00 | 00 | 00 | 00 | 00 | 00 | 00 | 00 | 00         | 00  | 0    |               |        |
| 367948 | 147189.44 | 1   | AAA | 64  | 00 | 00 | 00 | 00 | 00 | 00 | 00 | 00 | 00 | 00         | 00  | 0    |               |        |
| 367949 | 147190.25 | T   | BBB | 64  | 00 | 00 | 00 | 00 | 00 | 00 | 00 | 00 | 00 | 00         | 00  | 0    |               |        |
| 367950 | 147190.42 | 1   | 111 | 64  | 01 | 02 | 03 | 04 | 05 | 06 | 07 | 08 | 09 | 0A         | 0B  | 0    |               |        |
| <      | 17100.00  | 1   |     |     |    |    |    |    |    |    |    |    |    |            |     | >    |               |        |

負荷OVERの値が増加する場合、CANNEXの処理能力を超えています。

• OMRONや三菱製のシーケンサでも使用できますか?

メーカー問わずEthernetのUDP通信の送受信ができる機器であれば使用可能です。 ただし、CANデータの発生頻度、Ethernet通信ユニットや CPUの処理能力次第でデータを取りこぼします。

• 定期送信で何種類のIDを送れますか?

最大30種類送信できます。それ以上必要な場合はご相談ください。 カスタム仕様にて対応できます。

• KV-XLE02のPort2を使用したい。どうすればよいですか?

Port2に対応したKV-Studioのプロジェクトをメールにて送付しますので ご相談ください。(無償です)

• KV-XLE02のPort1で3つのCANNEXを制御したい。どうすればよいですか?

KV-Studioのプロジェクトをメールにて送付しますので ご相談ください。(無償です)